# Çalıştırma Talimatları FieldGate SWG50

Fonksiyonel WirelessHART Ağ Geçidi

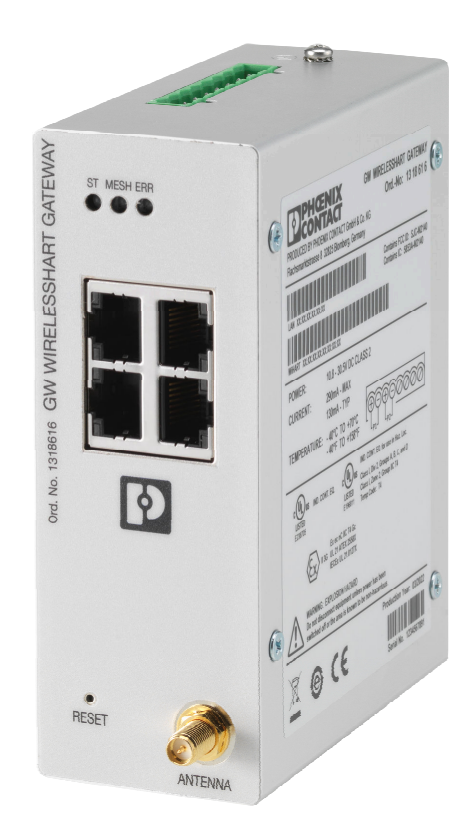

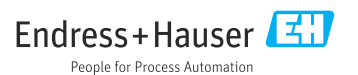

# İçindekiler

| 1                                                                                                    | Bu doküman hakkında                                                                                                    | 4                                                            |
|----------------------------------------------------------------------------------------------------|----------------------------------------------------------------------------------------------------|--------------------------------------------------------------|
| 1.1                                                                                                    | Doküman fonksiyonu                                                                                                    | 4                                                            |
| 1.2                                                                                                    | Semboller                                                                                                    | 4                                                            |
| 1.3                                                                                                    | Dokümanlar                                                                                                    | 5                                                            |
| 1.4                                                                                                    | Kayıtlı ticari markalar                                                                                                    | 5                                                            |
| 2                                                                                                    | Temel güvenlik talimatları                                                                                                    | 5                                                            |
| 2.1                                                                                                    | Personel için gereksinimler                                                                                                    | 5                                                            |
| 2.2                                                                                                    | Kullanım amacı                                                                                                    | 5                                                            |
| 2.3                                                                                                    | İşyeri güvenliği                                                                                                    | 6                                                            |
| 2.4                                                                                                    | Çalışma güvenliği                                                                                                    | 6                                                            |
| 2.5                                                                                                    | Urün güvenliği                                                                                                    | 6                                                            |
| 2.6                                                                                                    | II guvenligi                                                                                                    | 6                                                            |
| 3                                                                                                    | Ürün açıklaması                                                                                                    | 7                                                            |
| 3.1                                                                                                    | Ürün tasarımı                                                                                                    | 8                                                            |
| 4                                                                                                    | Teslimatın kabul edilmesi ve                                                                                                    |                                                              |
|                                                                                                    | ürünün tanımlanması                                                                                                    | 9                                                            |
| 4.1                                                                                                    | Teslimatın kabul edilmesi                                                                                                    | 9                                                            |
| 4.2                                                                                                    | Ürün tanımlaması                                                                                                    | 9                                                            |
| 4.3                                                                                                    | Saklama ve taşıma 1                                                                                                    | 0                                                            |
|                                                                                                    |                                                                                                    |                                                              |
| 5                                                                                                    | Montaj 1                                                                                                    | 0                                                            |
| <b>5</b><br>5.1                                                                                                    | Montaj         1           Montaj gereksinimleri         1                                                                                                    | <b>0</b>                                                     |
| <b>5</b><br>5.1<br>5.2                                                                                                    | Montaj1Montaj gereksinimleri1Cihazın montajı1                                                                                                    | <b>0</b><br>.0                                               |
| <b>5</b><br>5.1<br>5.2<br>5.3                                                                                                    | Montaj1Montaj gereksinimleri1Cihazın montajı1Montaj sonrası kontrol1                                                                                                    | 0<br>.0<br>.3                                                |
| <b>5</b><br>5.1<br>5.2<br>5.3<br><b>6</b>                                                                                                    | Montaj                                                                                                    | 0<br>.0<br>.3<br>3                                           |
| <b>5</b><br>5.1<br>5.2<br>5.3<br><b>6</b><br>6.1                                                                                                    | Montaj       1         Montaj gereksinimleri       1         Cihazın montajı       1         Montaj sonrası kontrol       1         Elektrik bağlantısı       1         Bağlantı gereksinimleri       1                                                                                                    | <b>0</b><br>.0<br>.3<br><b>3</b><br>.3                       |
| <ul> <li>5.1</li> <li>5.2</li> <li>5.3</li> <li>6</li> <li>6.1</li> <li>6.2</li> </ul>                                                                                                    | Montaj       1         Montaj gereksinimleri       1         Cihazın montajı       1         Montaj sonrası kontrol       1         Elektrik bağlantısı       1         Bağlantı gereksinimleri       1         Cihazın bağlanması       1                                                                                                    | 0<br>0<br>3<br>3<br>3<br>4                                   |
| <b>5</b><br>5.1<br>5.2<br>5.3<br><b>6</b><br>6.1<br>6.2<br>6.3                                                                                                    | Montaj       1         Montaj gereksinimleri       1         Cihazın montajı       1         Montaj sonrası kontrol       1         Elektrik bağlantısı       1         Bağlantı gereksinimleri       1         Cihazın bağlanması       1         Özel bağlantı talimatları       1                                                                                                    | 0<br>0<br>0<br>3<br>3<br>4<br>5                              |
| <ul> <li>5.1</li> <li>5.2</li> <li>5.3</li> <li>6</li> <li>6.1</li> <li>6.2</li> <li>6.3</li> <li>6.4</li> </ul>                                                                                                   | Montaj1Montaj gereksinimleri1Cihazın montajı1Montaj sonrası kontrol1Elektrik bağlantısı1Bağlantı gereksinimleri1Cihazın bağlanması1Özel bağlantı talimatları1Bağlantı sonrası kontrol1                                                                                                    | 0<br>0<br>0<br>3<br>3<br>4<br>5<br>5                         |
| <ul> <li>5.1</li> <li>5.2</li> <li>5.3</li> <li>6</li> <li>6.1</li> <li>6.2</li> <li>6.3</li> <li>6.4</li> <li>7</li> </ul>                                                                                        | Montaj       1         Montaj gereksinimleri       1         Cihazın montajı       1         Montaj sonrası kontrol       1         Elektrik bağlantısı       1         Bağlantı gereksinimleri       1         Cihazın bağlantısı       1         Özel bağlantı talimatları       1         Bağlantı sonrası kontrol       1         Çalışma seçenekleri       1                                                                                                    | <b>0</b> .0.0.3<br><b>3</b> .3.4.5.5<br><b>5</b>             |
| <ul> <li>5.1</li> <li>5.2</li> <li>5.3</li> <li>6</li> <li>6.1</li> <li>6.2</li> <li>6.3</li> <li>6.4</li> <li>7</li> <li>7.1</li> </ul>                                                                           | Montaj       1         Montaj gereksinimleri       1         Cihazın montajı       1         Montaj sonrası kontrol       1         Bağlantı gereksinimleri       1         Bağlantı gereksinimleri       1         Cihazın bağlantısı       1         Bağlantı gereksinimleri       1         Özel bağlantı talimatları       1         Bağlantı sonrası kontrol       1         Çalışma seçenekleri       1         Çalışma seçeneklerine genel bakış       1                                                                                                    | 0.0.0.3<br>3.4.5.5<br>5.5                                    |
| <ul> <li>5.1</li> <li>5.2</li> <li>5.3</li> <li>6</li> <li>6.1</li> <li>6.2</li> <li>6.3</li> <li>6.4</li> <li>7</li> <li>7.1</li> <li>8</li> </ul>                                                                | Montaj       1         Montaj gereksinimleri       1         Cihazin montaji       1         Montaj sonrasi kontrol       1         Elektrik bağlantısı       1         Bağlantı gereksinimleri       1         Cihazin bağlanması       1         Özel bağlantı talimatları       1         Bağlantı sonrası kontrol       1         Çalışma seçenekleri       1         Çalışma seçeneklerine genel bakış       1         Sistem entegrasyonu       2                                                                                                    | <b>0</b> 003<br><b>3</b> 3455<br><b>5</b> 5<br><b>6</b>      |
| <ul> <li>5.1</li> <li>5.2</li> <li>5.3</li> <li>6.1</li> <li>6.2</li> <li>6.3</li> <li>6.4</li> <li>7.1</li> <li>8</li> <li>8.1</li> </ul>                                                                         | Montaj       1         Montaj gereksinimleri       1         Cihazın montajı       1         Montaj sonrası kontrol       1         Elektrik bağlantısı       1         Bağlantı gereksinimleri       1         Cihazın bağlantısı       1         Bağlantı gereksinimleri       1         Cihazın bağlanması       1         Özel bağlantı talimatları       1         Bağlantı sonrası kontrol       1         Çalışma seçenekleri       1         Çalışma seçenekleri senel bakış       1         Sistem entegrasyonu       2         Modbus TCP       2                                                                                      | <b>0</b> 003<br><b>3</b> 3455<br><b>5</b> 66                 |
| <ul> <li>5.1</li> <li>5.2</li> <li>5.3</li> <li>6</li> <li>6.1</li> <li>6.2</li> <li>6.3</li> <li>6.4</li> <li>7</li> <li>7.1</li> <li>8</li> <li>8.1</li> <li>8.2</li> </ul>                                      | Montaj1Montaj gereksinimleri1Cihazın montajı1Montaj sonrası kontrol1Elektrik bağlantısı1Bağlantı gereksinimleri1Cihazın bağlanması1Özel bağlantı talimatları1Bağlantı sonrası kontrol1Çalışma seçenekleri1Çalışma seçeneklerine genel bakış1Sistem entegrasyonu2Modbus TCP2HART IP3                                                                                                    | <b>0</b> 003 <b>3</b> 3455 <b>5</b> 5 <b>6</b> 64            |
| <ul> <li>5.1</li> <li>5.2</li> <li>5.3</li> <li>6</li> <li>6.1</li> <li>6.2</li> <li>6.3</li> <li>6.4</li> <li>7</li> <li>7.1</li> <li>8</li> <li>8.1</li> <li>8.2</li> <li>9</li> </ul>                           | Montaj       1         Montaj gereksinimleri       1         Cihazın montajı       1         Montaj sonrası kontrol       1         Bağlantı gereksinimleri       1         Bağlantı gereksinimleri       1         Cihazın bağlantısı       1         Cihazın bağlantısı       1         Özel bağlantı talimatları       1         Bağlantı sonrası kontrol       1         Çalışma seçenekleri       1         Çalışma seçenekleri       2         Modbus TCP       2         HART IP       3         Devreye alma       3                                                                                                    | <b>0</b> 003 <b>3</b> 3455 <b>5</b> 5 <b>6</b> 64 <b>6</b>   |
| <ul> <li>5.1</li> <li>5.2</li> <li>5.3</li> <li>6</li> <li>6.1</li> <li>6.2</li> <li>6.3</li> <li>6.4</li> <li>7</li> <li>7.1</li> <li>8</li> <li>8.1</li> <li>8.2</li> <li>9</li> <li>9.1</li> </ul>              | Montaj       1         Montaj gereksinimleri       1         Cihazın montajı       1         Montaj sonrası kontrol       1         Montaj sonrası kontrol       1         Elektrik bağlantısı       1         Bağlantı gereksinimleri       1         Cihazın bağlanması       1         Özel bağlantı talimatları       1         Bağlantı sonrası kontrol       1         Çalışma seçenekleri       1         Çalışma seçenekleri       2         Modbus TCP       2         HART IP       3         Devreye alma       3         Fonksiyon kontrolü       3                                                                                  | <b>0</b> 003 <b>3</b> 3455 <b>5</b> 5 <b>6</b> 64 <b>6</b> 6 |
| <ul> <li>5.1</li> <li>5.2</li> <li>5.3</li> <li>6</li> <li>6.1</li> <li>6.2</li> <li>6.3</li> <li>6.4</li> <li>7</li> <li>7.1</li> <li>8</li> <li>8.1</li> <li>8.2</li> <li>9</li> <li>9.1</li> <li>9.2</li> </ul> | Montaj       1         Montaj gereksinimleri       1         Cihazın montajı       1         Montaj sonrası kontrol       1         Montaj sonrası kontrol       1         Bağlantı gereksinimleri       1         Bağlantı gereksinimleri       1         Cihazın bağlanması       1         Özel bağlantı talimatları       1         Bağlantı sonrası kontrol       1         Çalışma seçenekleri       1         Çalışma seçenekleri       1         Çalışma seçenekleri       2         Modbus TCP       2         HART IP       3         Porkeye alma       3         Fonksiyon kontrolü       3         Cihazın yapılandırılması       3 | 0 0 0 3 3 3 4 5 5 5 6 6 4 6 6 6                              |

| 10           | Hata teşhisi ve arıza                         |
|--------------|-----------------------------------------------|
|              | giderme 38                                    |
| 10.1         | Genel arıza giderme 38                        |
| 10.2         | Işık veren diyotlar ile hata teşhisi          |
|              | bilgileri 38                                  |
| 10.3         | Web tarayıcısında hata teşhisi bilgileri . 39 |
| 10.4<br>10 E | Ciborin of Information 20                     |
| 10.5         |                                               |
| 11           | Bakım 40                                      |
| 11.1         | Yazılım güncellemesi 40                       |
| 11.2         | Yardımcı uygulamalar 41                       |
| 11.3         | Yeniden başlatma 41                           |
|              |                                               |
| 12           | Onarım 42                                     |
| 12.1         | Genel bilgiler 42                             |
| 12.2         | Yedek parçalar 42                             |
| 12.3         | Iade                                          |
| 12.4         | Imha 42                                       |
| 13           | Aksesuarlar 42                                |
| 14           | Teknik bilgiler 43                            |

# 1 Bu doküman hakkında

### 1.1 Doküman fonksiyonu

Bu Çalıştırma Talimatları, cihazın yaşam döngüsünün çeşitli aşamalarında gerekli olan tüm bilgileri içerir: ürün tanımlama, teslimatın kabul edilmesi ve depolama adımlarından kurulum, bağlantı, çalıştırma ve devreye alma aşamalarına ve ayrıca sorun giderme, bakım ve imhaya kadar.

#### 1.2 Semboller

#### 1.2.1 Güvenlik sembolleri

#### A TEHLİKE

Bu sembol tehlikeli bir durum hakkında sizi uyarır. Bu durumun giderilememesi, ciddi veya ölümcül yaralanma ile sonuçlanacaktır.

#### **UYARI**

Bu sembol tehlikeli bir durum hakkında sizi uyarır. Bu durumun giderilememesi, ciddi veya ölümcül yaralanma ile sonuçlanabilir.

#### **A** DİKKAT

Bu sembol tehlikeli bir durum hakkında sizi uyarır. Bu durumun giderilememesi, düşük veya orta seviye yaralanma ile sonuçlanabilir.

#### DUYURU

Bu sembol kişisel yaralanma ile sonuçlanmayacak prosedürler ve diğer gerçekler hakkında bilgi içerir.

#### 1.2.2 Belirli bilgi türleri için semboller

| Sembol | Anlamı                                                                     |
|--------|----------------------------------------------------------------------------|
|        | <b>İzin verilen</b><br>İzin verilen prosedürler, süreçler veya işlemler.   |
|        | <b>Tercih edilen</b><br>Tercih edilen prosedürler, süreçler veya işlemler. |
| ×      | <b>Yasak</b><br>Yasak olan prosedürler, süreçler veya işlemler.            |
| i      | <b>İpucu</b><br>Daha fazla bilgi olduğunu belirtir.                        |
|        | Dokümantasyon referansı                                                    |
|        | Sayfa referansı                                                            |
|        | Grafik referansı                                                           |

| Sembol     | Anlamı                                |
|------------|---------------------------------------|
| ►          | Not veya bağımsız adım incelenmelidir |
| 1., 2., 3  | Adım serisi                           |
| L <b>⊳</b> | Adım sonucu                           |
| ?          | Problem durumunda yardım              |
|            | Gözle kontrol                         |

#### 1.3 Dokümanlar

FieldGate SWG50 Teknik Bilgiler TI01677S/04/EN

### 1.4 Kayıtlı ticari markalar

HART<sup>®</sup>, WirelessHART<sup>®</sup> FieldComm Group, Austin, TX 78759, ABD'ye ait tescilli bir ticari markadır.

Tüm diğer marka ve ürün isimleri ilgili şirketlere ve organizasyonlara ait ticari ve tescilli ticari markalardır.

# 2 Temel güvenlik talimatları

### 2.1 Personel için gereksinimler

Kurulum, devreye alma, hata teşhisi ve bakım personeli şu gereksinimleri karşılamalıdır:

- Eğitimli kalifiye uzmanlar, bu işlev ve görev için gereken niteliklere ve ehliyete sahip olmalıdır.
- ► Tesis sahibi/operatörü tarafından yetkilendirilmiş olmalıdır.
- ► Ulusal yasal düzenlemeler konusunda bilgi sahibi olmalıdır.
- Çalışmaya başlamadan önce kılavuzdaki talimatlar ve tamamlayıcı dokümantasyonun yanı sıra sertifikaların (uygulamaya bağlı olarak) da okunup anlaşılması gerekir.
- Talimatlara ve temel şartlara uyulmalıdır.

Operasyon personeli şu gereksinimleri karşılamalıdır:

- Tesisin sahibi veya operatörü tarafından yetkilendirilmiş ve gerekli eğitim sağlanmış olmalıdır.
- Bu kılavuzdaki talimatlara uyun.

### 2.2 Kullanım amacı

FieldGate SWG50, WirelessHART ağlarına yönelik bir ağ geçididir. WirelessHART saha cihazlarının birbirleriyle iletişim kurmasını sağlar ve ayrıca ağ güvenliğini ve bağlantısını yönetir. FieldGate SWG50, kablosuz saha cihazlarından alınan verileri diğer sistemlerle

uyumlu bir formata dönüştürerek saklar. SCADA araçları gibi host uygulamalarına bağlanmak için Ethernet arayüzlerine sahiptir.

#### Hatalı kullanım

Amaç dışı kullanım, güvenlik ihlaline yol açabilir. Cihazın hatalı veya kullanım amacı dışında başka bir şey için kullanılması durumunda üretici hasarlardan sorumlu tutulamaz.

# 2.3 İşyeri güvenliği

Cihaz ile veya üzerinde çalışma için:

▶ Ulusal yasal düzenlemelere uygun kişisel koruyucu ekipman giyin.

Cihaz üzerinde ıslak ellerle çalışıyorsanız:

► Artan elektrik çarpması riski nedeniyle eldiven takılmalıdır.

# 2.4 Çalışma güvenliği

Yaralanma tehlikesi.

- Cihaz yalnızca sağlam teknik koşulda ve güvenli durumda çalıştırılmalıdır.
- ► Cihazın enterferans olmadan çalıştırılmasından operatör sorumludur.

#### Cihazın dönüştürülmesi

Cihaz üzerinde izin verilmeyen modifikasyonların yapılması yasaktır ve öngörülemeyen tehlikelere neden olabilir.

▶ Buna rağmen modifikasyon yapmak gerekiyorsa Endress+Hauser'e danışın.

#### Onarım

Sürekli olarak emniyetli ve güvenli bir çalışma için

- Cihazın onarımını sadece açıkça izin verildiği durumlarda gerçekleştirin.
- ► Elektrikli cihazların onarımıyla ilgili federal/ulusal düzenlemelere göre hareket edin.
- ▶ Sadece Endress+Hauser'den temin edilmiş yedek parça ve aksesuarları kullanın.

# 2.5 Ürün güvenliği

Bu ölçüm cihazı, en güncel güvenlik gereksinimlerini karşılamak üzere üstün mühendislik uygulamalarına göre tasarlanmış, test edilmiş ve cihazın güvenli bir şekilde çalışır durumda fabrikadan çıkışı yapılmıştır.

Genel güvenlik standartlarını ve yasal gereksinimleri karşılar. Cihaza özel AB Uygunluk Beyanında listelenen AB direktiflerine de uygundur. Üretici bunu CE işaretini koyarak onaylamaktadır.

# 2.6 IT güvenliği

Garantimiz sadece ürün kurulduğunda ve Kullanım Talimatlarında belirtildiği şekilde kullanıldığında geçerlidir. Ürün üzerinde ayarların yanlışlıkla değiştirilmesini engelleyen güvenlik mekanizmaları mevcuttur.

Ürün ve ilgili veri transferi için ilave güvenlik sağlayan IT güvenliği önlemleri operatörler tarafından güvenlik standartlarına uygun şekilde uygulanmalıdır.

# 3 Ürün açıklaması

FieldGate SWG50, fonksiyonel WirelessHART ağ geçididir. Ağ yöneticisi uygulaması, WirelessHART (erişim noktası) arayüz modülü ve ağ geçidi uygulamasından oluşur. FieldGate SWG50 ağ geçidine WirelessHART adaptörü bulunan kablosuz veya kablolu 100 adede kadar cihaz bağlanabilir. Uygulama, WirelessHART ağından Modbus TCP veya HART-IP üzerinden veri sağlar. CommDTM, WirelessHART ağına bağlı saha cihazlarının veya adaptörlerin cihazın DTM'leri aracılığıyla yapılandırılmasına imkan tanır.

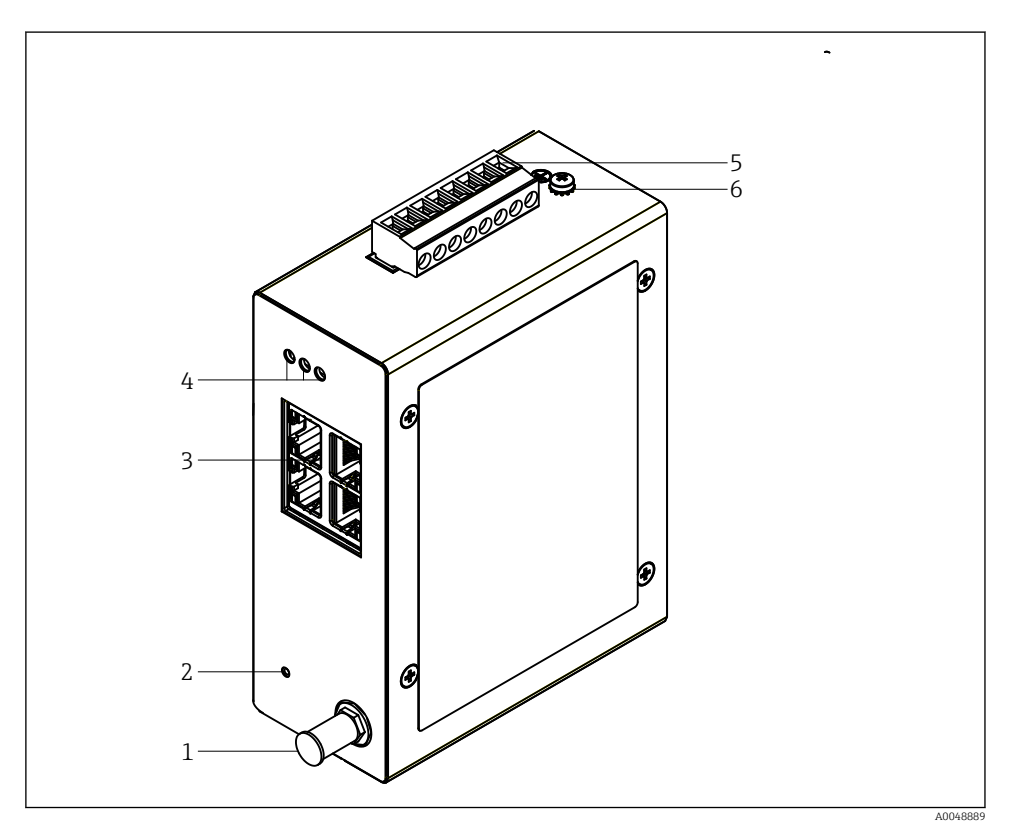

#### I FieldGate SWG50

- 1 Anten bağlantısı
- 2 Sıfırlama butonu
- 3 4-portlu Ethernet sivici (RJ45)
- 4 LED'ler
- 5 Güç beslemesi için konnektör
- 6 Topraklama bağlantısı

# 3.1 Ürün tasarımı

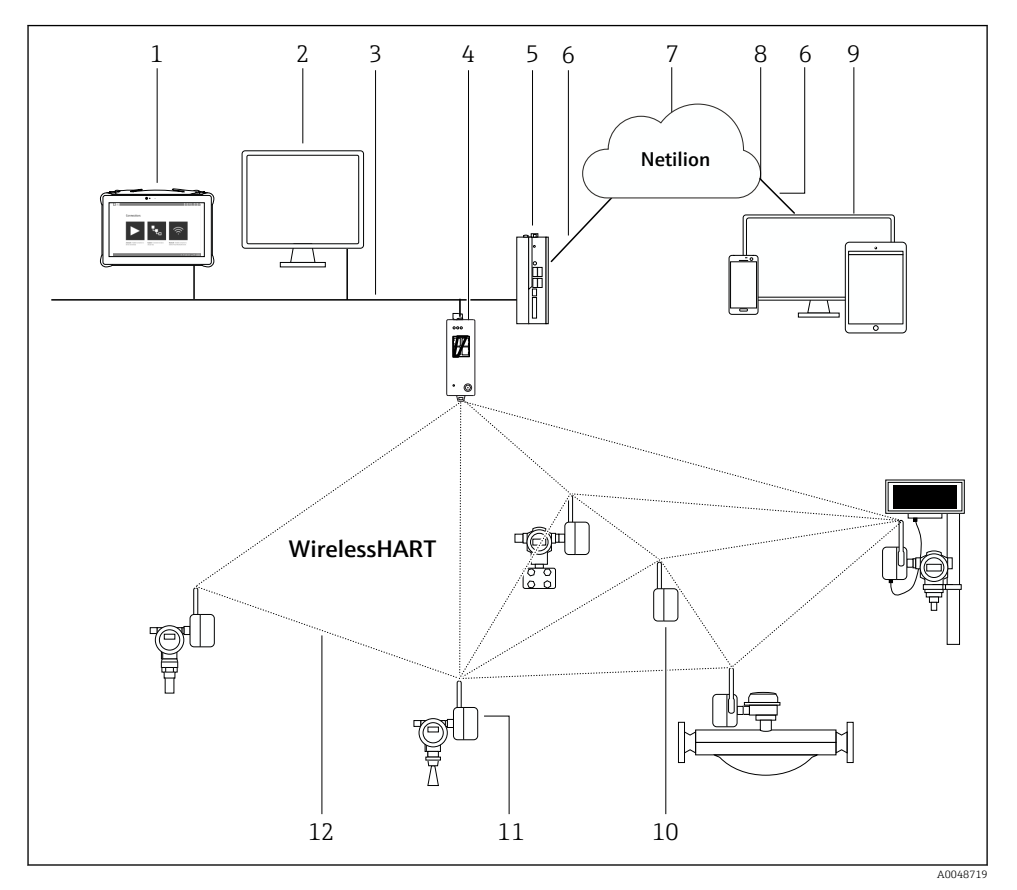

Image: Separation of the second second se

- 1 Endress+Hauser Field Xpert, örn. SMTxx
- 2 Host uygulaması / FieldCare SFE500
- 3 Ethernet iletişimi
- 4 FieldGate SWG50
- 5 FieldEdge SGC500
- 6 https Internet bağlantısı
- 7 Netilion Bulut
- 8 Uygulama Programı Arabirimi (API)
- 9 Tarayıcı tabanlı Netilion Servis uygulaması veya kullanıcı uygulaması
- 10 Tekrarlayıcı olarak kullanılan WirelessHART adaptörü SWA70
- 11 WirelessHART adaptörü SWA70 bulunan HART saha cihazı
- 12 WirelessHART ile şifreli kablosuz bağlantı

# 4 Teslimatın kabul edilmesi ve ürünün tanımlanması

## 4.1 Teslimatın kabul edilmesi

Gözle kontrol

- Paketi nakliye nedeniyle oluşan görünür hasarlara karşı kontrol edin
- Paketi dikkatli şekilde açın
- İçindekileri görünür hasara karşı kontrol edin
- Teslimatın eksiksiz olduğundan ve eksik parça olmadığından emin olun
- Birlikte verilen tüm dokümanları saklayın

içindekilerin öncesinde hasar gördüğünün belirlenmesi halinde cihaz çalıştırılamaz. Bu durumda lütfen Endress+Hauser Satış Merkezi ile irtibata geçin: www.addresses.endress.com

Mümkün olan yerlerde cihazı Endress+Hauser'e orijinal paketinde iade edin.

Teslimat kapsamı

- FieldGate SWG50
- Güvenlik Talimatları ve Kullanım Talimatları

# 4.2 Ürün tanımlaması

#### 4.2.1 İsim plakası

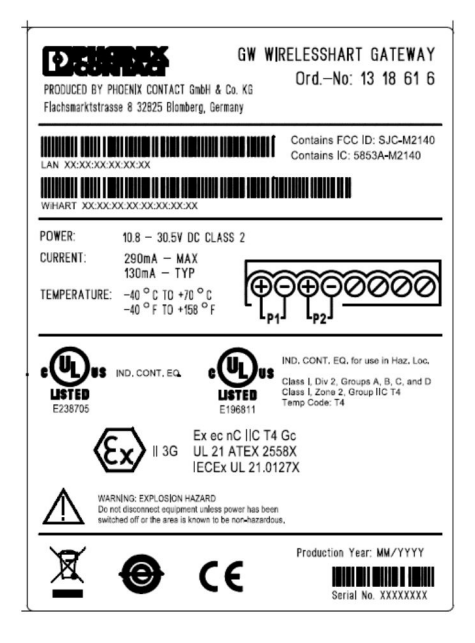

B 3 Phoenix Contact isim plakası

| Manufactured by PHOENIX CONTACT for |                          |                  |
|-------------------------------------|--------------------------|------------------|
|                                     |                          | Endress+Hauser 🖽 |
| FieldGate                           | SWG50                    |                  |
| Ser. no.:<br>Order code:            | T30001245A0<br>SWG50-BB1 |                  |

Endress+Hauser isim plakası

#### 4.2.2 Üretici adresi

PHOENIX CONTACT GmbH & Co. KG

Flachsmarktstraße 8

32825 Blomberg

Almanya

www.phoenixcontact.com

#### 4.3 Saklama ve taşıma

Ürünü taşırken her zaman orijinal paketini kullanın.

#### 4.3.1 Saklama sıcaklığı

-40 ... 85 ℃

# 5 Montaj

### 5.1 Montaj gereksinimleri

Cihaz, EN/IEC 60079-15 uyarınca minimum IP54 koruma sınıfına sahip bir muhafaza içine monte edilmelidir. Cihaz, EN/IEC 60664-1'de tanımlandığı şekilde sadece maksimum kirlilik derecesi 2 olan alanlarda kullanılmalıdır. Cihaz, Bölge 2 tehlikeli alanlara monte edilebilir. Antenin yönlendirmesi ve uzaktan kurulumu, sınıflandırılmamış Bölge 2 veya Sınıf I, Bölüm 2 tehlikeli alanlarda kurulum yapılırken ilgili saha düzenlemelerine uygun olmalıdır. Aksi takdirde, anten son kullanım muhafazası içerisine monte edilmelidir.

Uzaktan kumanda anteni, kabin dışına monte edilebilir. Yıldırım riski bulunuyorsa, ağ geçidi ile uzaktan kumanda anteni arasına yıldırım/EMP koruması takılmalıdır.

### 5.2 Cihazın montajı

FieldGate SWG50, NS 35 montaj rayı üzerine monte edilir. Cihazın kaymasını önlemek için her iki tarafa da uç kelepçelerinin takılması gerekir. Cihaz yatay veya dikey olarak monte edilebilir. Modüller montaj rayına soldan sağa doğru monte edilir.

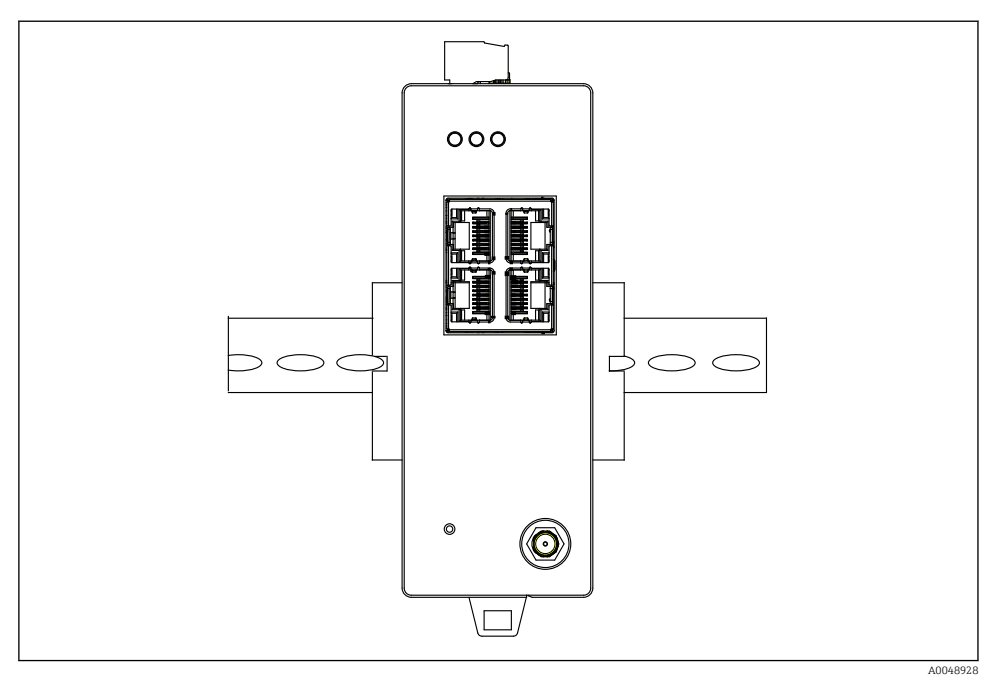

🗷 5 Standart bir DIN rayına montaj

#### Cihazın montajı

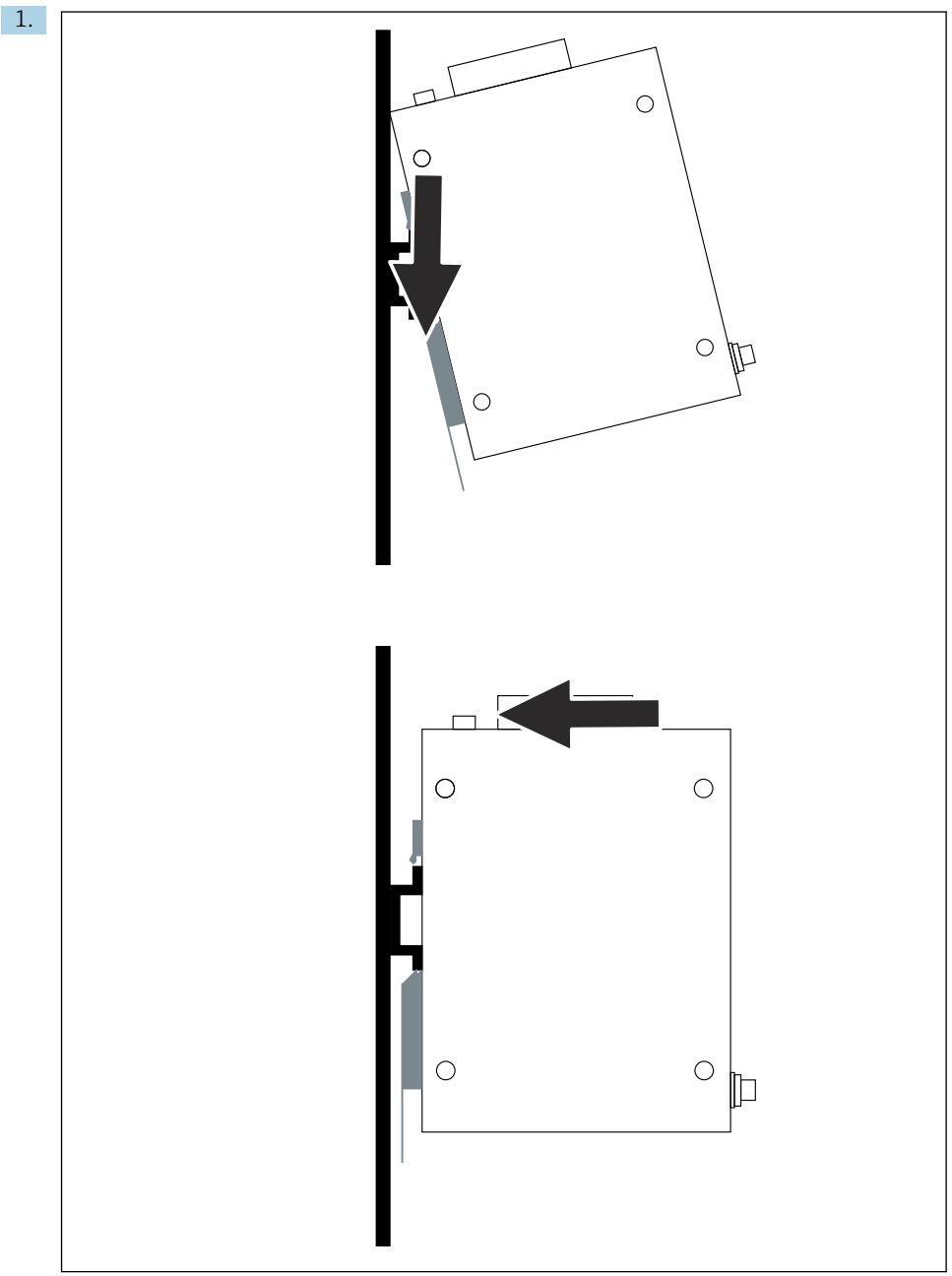

A0048933

Kama yuvasını montaj rayına yerleştirin.

- 2. Cihazı iterek yerine sabitleyin.
- 3. Montaj rayını topraklayın.

#### 5.3 Montaj sonrası kontrol

Cihaz, montaj rayına düzgün bir şekilde takılmış mı?

# 6 Elektrik bağlantısı

#### 6.1 Bağlantı gereksinimleri

#### 6.1.1 Güç beslemesi

Ağ geçidine ayarlı sınıf 2 DC güç beslemesi bağlayın. Besleme voltajı 10,8 ... 30  $V_{DC}$  arası ve tavsiye edilen nominal voltaj ise 12  $V_{DC}$  veya 24  $V_{DC}$  olabilir. Güç beslemesi 24  $V_{DC}$ 'de 290 mA akım sağlayabilmelidir. Harici bağlantı kabloları NEC, ANSI/NFPA70 (ABD uygulamaları için) ve Kanada Elektrik Yasası, Bölüm 1, CSA C22.1 (Kanada uygulamaları için) veya diğer tüm ülkelerde yerel ülke kodlarına uygun olarak kullanılmalıdır.

Kontrol kabini veya siviç kutusu, yangın panoları için EN 60950-1: 2001 spesifikasyonlarını karşılamalıdır.

Cihaza giden güç beslemesi aşağıdaki gereksinimleri karşılamalıdır:

- Ulusal Elektrik Kodu, NFPA-70 ve Kanada Elektrik Yönetmeliği uyarınca Sınıf 2 devre
- EN/IEC 60950-1 veya EN/IEC 62368-1 uyarınca Sınırlı Güç Beslemesi (LPS)
- Sınırlı enerji devreleri EN/IEC 61010-1

#### 6.1.2 Ethernet

FieldGate SWG50 cihazının ön tarafında 100 Ω impedansa sahip bükümlü telli kabloyu bağlamak için Ethernet arayüzü (RJ45) bulunur. Veri aktarım hızı 10, 100 veya 1000 Mbit/s'dir. Ethernet kablosunu RJ45 konektörü yerine oturana kadar cihazın içine doğru kaydırın. İki, üç veya dört Ethernet portu kullanıldığında, FieldGate SWG50 siviç olarak sınıflandırılır. Sadece bir port kullanılıyorsa, basit bir son düğüm cihazı olarak kullanılır. Maksimum bağlı ağ geçidi sayısı ve üniteler arasındaki maksimum mesafe, Ethernet standartlarına bağlıdır ve çevre koşulları ve ağın standarda uygunluğu ile belirlenir.

#### 6.2 Cihazın bağlanması

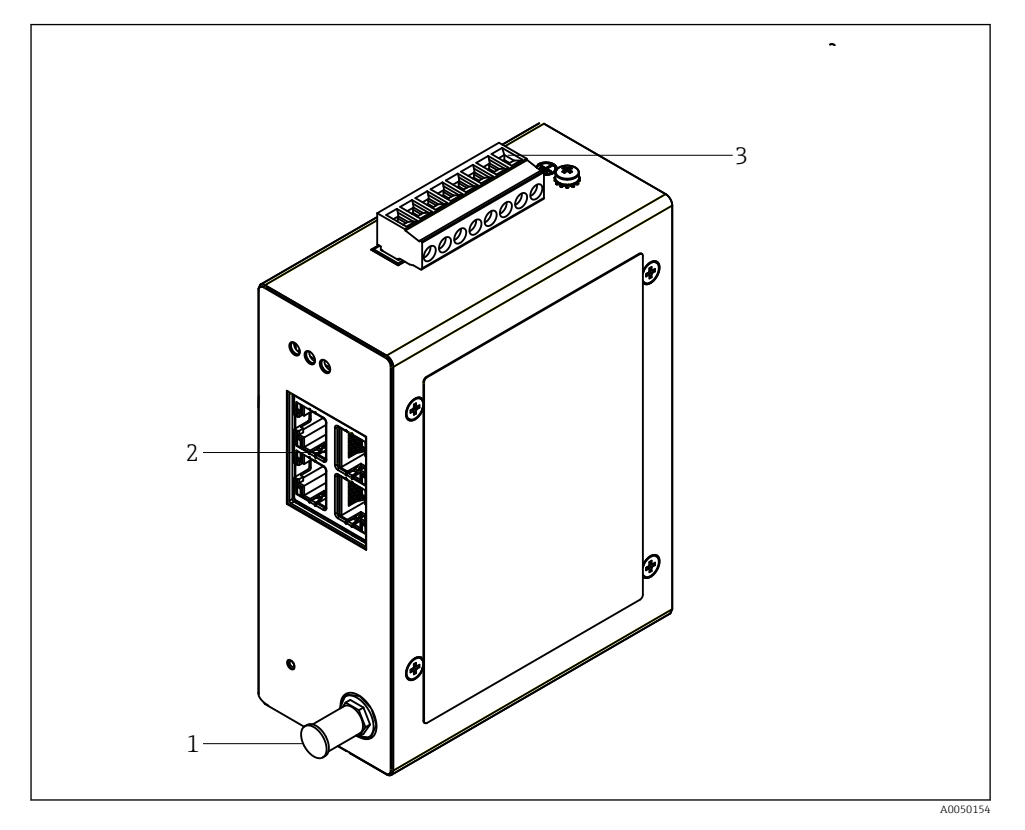

- 1 Anten
- Ethernet 2
- Güç beslemesi 3

#### Güç beslemesi

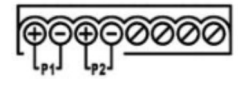

10,8 ... 30 V<sub>DC</sub> Ρ1 Р2

10,8 ... 30 V<sub>DC</sub>

# 6.3 Özel bağlantı talimatları

#### 6.3.1 Anten

Cihazda, harici anten bağlantısı için bir RSMA anten soketi bulunur. Anteni kabinin veya binanın dışına takın. Federal, eyalet ve yerel düzenlemelere göre izin verilen maksimum HF hattına uyulmalıdır. Üretici tarafından tavsiye edilen anten ve kabloları kullanın.

### 6.4 Bağlantı sonrası kontrol

- Cihaz ve kablo hasarsız mı (gözle kontrol)?
- Kablolar gereksinimleri karşılıyor mu?
- Terminal ataması doğru mu?
- Kablolar hiçbir tel, yalıtım ve / veya kablo kılıfı sıkışmamış şekilde mi bağlanmış?
- Besleme voltajı doğru mu?
- FieldPort SWG50 gerekliyse topraklanmış mı?

# 7 Çalışma seçenekleri

FieldGate SWG50 cihazında, WirelessHART ağının yapılandırılması için entegre bir web sunucusu bulunur.

| 1                                                                                                    |                         |                                                                                  | 2                                                                                                    |       |
|----------------------------------------------------------------------------------------------------|-------------------------|----------------------------------------------------------------------------------|----------------------------------------------------------------------------------------------------|-------|
| Convoci Lassavar<br>Convoci Lassavar<br>Basa<br>Basa | GW WRIELESSHART GATEWAY | Name<br>Contact<br>Long Tag<br>Missage<br>Time<br>Date<br>Uptime<br>Device Hotus | Intern<br>International<br>International | 2.00x |
|                                                                                                    |                         |                                                                                  | Copyed; 2023 Names Carace<br>Ad Aple Tournel                                                                                                    |       |

- 🖻 6 🛛 Başlatma ekranı
- 1 Gezinme çubuğu
- 2 Sayfa adı

# 7.1 Çalışma seçeneklerine genel bakış

#### 7.1.1 Başlatma ekranına genel bakış

Oturum açıldıktan sonra, FieldGate SWG50 hakkında temel bilgileri içeren başlatma ekranı açılır.

| Name          | SWG50_Prototype-3-3         |
|---------------|-----------------------------|
| Contact       |                             |
| Long Tag      | SWG50_Prototype-3-3         |
| Message       | LONGTERM_01 WL SHED, FLEXY  |
| Time          | 11:32:55                    |
| Date          | 04/13/2022                  |
| Uptime        | 12 Days 20:30:56 (HH:MM:SS) |
| Device Status | Normal                      |

#### 🗷 7 Ağ geçidi bilgileri

| Alan          | Açıklama                                                               |  |
|---------------|------------------------------------------------------------------------|--|
| Name          | Ağ geçidi ve konum hakkında bilgi.                                     |  |
| Contact       | Cihazın çalıştırılmasından sorumlu kişi.                               |  |
| Long Tag      | WirelessHART ağındaki cihaz tanımlaması, Name alanı ile aynı olabilir. |  |
| Message       | Cihaz veya ağ hakkında bildirim.                                       |  |
| Time          | Dahili cihaz saati.                                                    |  |
| Data          | Dahili cihaz tarihi.                                                   |  |
| Uptime        | Cihazın son enerji verilmesinden itibaren çalışma süresinin uzunluğu.  |  |
| Device Status | Cihazın mevcut çalışma durumu ve hata mesajları.                       |  |

#### 7.1.2 Genel bilgilere genel bakış

- ► Navigasyon menüsünde, Gateway Information -> General üzerine tıklayın.
  - └ General Information iletişim kutusu açılır.

| LAN IP Address                 | 10.126.95.27            |
|--------------------------------|-------------------------|
| LAN Subnet Mask                | 255.255.255.0           |
| LAN Default Gateway            | 10.126.95.1             |
| LAN MAC Address                | A8:74:1D:4A:46:DC       |
| WirelessHART AP<br>MAC Address | 00:17:0D:00:00:4C:C3:25 |
| Firmware Version               | 1.01 (2022-0321-1552)   |
| Hardware Version               | Rev. 02                 |

| Alan                | Açıklama                                                 |
|---------------------|----------------------------------------------------------|
| LAN IP Address      | IP adresi, bu cihazı LAN ile benzersiz şekilde tanımlar. |
| LAN Subnet Mask     | Bu cihaz için LAN'daki IP alt ağ maskesi.                |
| LAN Default Gateway | Varsayılan ağ geçidinin IP adresi.                       |
| LAN MAC Adresse     | LAN ağ kartının Ortam Erişim Kontrolü (MAC) adresi.      |

| Alan                        | Açıklama                                                          |
|-----------------------------|-------------------------------------------------------------------|
| WirelessHART AP MAC-Address | WirelessHART arayüz modülünün Ortam Erişim Kontrolü (MAC) adresi. |
| Firmware Version            | Cihazın yazılım versiyonu                                         |
| Hardware Version            | Cihaz versiyonu                                                   |

#### 7.1.3 Temel konfigürasyona genel bakış

#### Ana ekranda görüntülenen verilerin değiştirilmesi

- 1. Navigasyon menüsünde, **Configuration -> General** üzerine tıklayın.
  - ← General Configuration iletişim kutusu açılır.

| Device Name                               |                    |  |
|-------------------------------------------|--------------------|--|
| Contact                                   |                    |  |
| Long Tag                                  | FieldGate SWG50    |  |
| Message                                   |                    |  |
| Manual Time Configurat                    | ion                |  |
| New Time (hh:mm)                          | 00 : 00            |  |
| New Date (mm/dd/yyyy)                     | 01 / 01 / 1970     |  |
|                                           | Update System Time |  |
| Network Manager                           |                    |  |
| Manager Watchdog 🛛 🗹 Enabled (if checked) |                    |  |
| submit                                    |                    |  |

- 2. Gerekli tüm değişiklikleri yapın.
- 3. Submit üzerine tıklayın.

Değişiklikler kabul edilmiştir.

- Uzun Etiket: en fazla 32 karakter (yeniden başlatma işleminin ardından fazla karakterler kesilir).
  - Mesaj: en fazla 32, sadece büyük harfler, sayılar ve belirli özel karakterler

#### Manuel saat ayarı

- 1. Gerekli tüm değişiklikleri yapın.
- 2. Update System Time üzerine tıklayın.

#### 7.1.4 WirelessHART profilinin yapılandırılması

- 1. Navigasyon menüsünde, **Configuration -> WirelessHART -> Gateway Profil** üzerine tıklayın.
  - 🖙 WirelessHART Gateway Profile Configuration iletişim kutusu açılır.

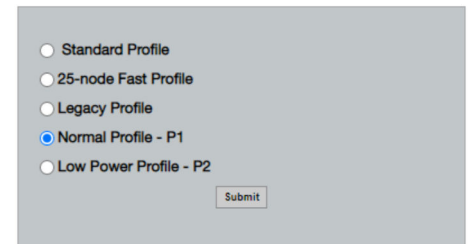

- 2. Değişiklikleri yaptıktan sonra **Submit** üzerine tıklayın.
  - 🕒 Değişiklikler otomatik olarak kabul edilmiştir.

| Profil                    | Açıklama                                                                                                    | Karşıdan yükleme | İndirme  | Ticari trafik |
|---------------------------|----------------------------------------------------------------------------------------------------|------------------|----------|---------------|
| Default                   | Standart WirelessHART<br>çerçevesi                                                                                                    | Standart         | Standart | Standart      |
| 25-note Fast<br>Profile   | Daha hızlı güncelleme, zaman<br>açısından kritik uygulamalar<br>için tavsiye edilir.                                                                                                    | 128              | 128      | 128           |
| Legacy Profile            | Güç tüketimini azaltmak için<br>döngüden güç alan<br>WirelessHART<br>adaptörlerinden oluşan ağlar<br>için.                                                                                                    | 1024             | 256      | 128           |
| Normal Profile - P1       | Ağ geçidi üzerinden ağa<br>yaklaşık 4,5 pkt/sn besleme<br>yapılmasını sağlar.                                                                                                    | 1024             | 256      | 128           |
| Low Power Profile -<br>P2 | FieldGate SWG50'nin çıkış<br>kapasitesini sekizde birine<br>düşürür. Pil gücünden tasarruf<br>sağlanabilir ancak ağ<br>kurulumu daha uzun sürer ve<br>çıkışta uygulama bant<br>genişliğini önemli ölçüde<br>azaltır. | 1024             | 2048     | 128           |

#### 7.1.5 WirelessHART ağının yapılandırılması

- Navigasyon menüsünde, Configuration -> WirelessHART -> Network Configuration üzerine tıklayın.
  - └ ► Network Configuration iletişim kutusu açılır.

| Network                                                                                                    |                                 |  |  |  |  |
|----------------------------------------------------------------------------------------------------|---------------------------------|--|--|--|--|
| WirelessHART Network ID:                                                                                                    | 13EF                            |  |  |  |  |
|                                                                                                    | Hex O Decimal                   |  |  |  |  |
| Security                                                                                                    |                                 |  |  |  |  |
|                                                                                                    | Hide Join Key     Show Join Key |  |  |  |  |
| Accept Common Join Key                                                                                                    |                                 |  |  |  |  |
| Common Join Key (Hex):                                                                                                    |                                 |  |  |  |  |
| Require Access List Entry                                                                                                    |                                 |  |  |  |  |
| MAC Address:                                                                                                    |                                 |  |  |  |  |
| Join Key (Hex):                                                                                                    |                                 |  |  |  |  |
|                                                                                                    | Key Generator                   |  |  |  |  |
|                                                                                                    |                                 |  |  |  |  |
| Migrate Network' button will trigger complete network migration, which includes the gateway and the<br>connected devices to the new network ID, Join Key, or Both |                                 |  |  |  |  |
| Active Advertising                                                                                                    |                                 |  |  |  |  |
| Get Advertising Status                                                                                                    | OFF                             |  |  |  |  |
| Advertising Time(Minutes):                                                                                                    | 5 Enable                        |  |  |  |  |
| Stale Data Timer (hh:mm:ss):                                                                                                    | 01 #00 #00                      |  |  |  |  |
| Channel Blacklist:                                                                                                    |                                 |  |  |  |  |
|                                                                                                    | <u></u>                         |  |  |  |  |
|                                                                                                    | submit all                      |  |  |  |  |
|                                                                                                    |                                 |  |  |  |  |

| Alan               | Alan                                                        | Açıklama                                                                                                    |
|--------------------|-------------------------------------------------------------|----------------------------------------------------------------------------------------------------|
| Network            | WirelessHART Network ID                                     | Ayara bağlı olarak onaltılık<br>veya ondalık formatta.                                                                                                    |
| Security           | Join Key Gizle/Göster                                       | Şifreyi gösterir ve gizler.                                                                                                    |
|                    | Accept Common Join Key<br>Common Join Key (Hex)             | Genel ağ şifresini<br>etkinleştirir.<br>Onaltılık formatta (32<br>karakter) genel ağ şifresi.                                                                                           |
|                    | Required Access List Entry<br>MAC Address<br>Join Key (Hex) | Ağ şifresine ek olarak harici<br>bir birleşim listesi ile erişim<br>sağlar.<br>İzin verilen tüm cihazların<br>MAC adreslerinin listesi.<br>Onaltılık formatta (32<br>karakter) anahtar. |
|                    | Anahtar oluşturucu                                          | Otomatik olarak rastgele bir<br>ağ şifresi oluşturur.                                                                                                    |
|                    | Migrate Network                                             | Cihaz ağının tümüyle<br>taşınması. Tüm bağlı<br>WirelessHART ağ<br>abonelerinin ağ kimliği ve/<br>veya ağ şifresi taşınır.                                                              |
| Active Advertising | Get Advertising Status                                      | Durum, Active Advertising<br>etkin mi devre dışı mı.                                                                                                    |

| Alan | Alan              | Açıklama                                                                                                    |
|------|-------------------|----------------------------------------------------------------------------------------------------|
|      | Advertising Time  | Active Advertising etkin<br>durumda olacağı süre.<br><b>Enable</b> tuşu ile<br>etkinleştirilir.                                                                                                    |
|      | Stale Data Timer  | WirelessHart saha<br>cihazlarından gelen veriler<br>ağ geçidinde önbelleğe<br>alınır. Bu, ağ geçidinin<br>sürekli olarak yeni cihaz<br>verilerini sorgulamak<br>zorunda kalmadan host<br>isteklerine hızlı bir şekilde<br>yanıt vermesine izin verir.<br>Önbelleğe alınan verilerin<br>geçerliliğini sağlamak için<br>her veri noktası zaman<br>damgasına sahiptir.<br>Önbelleğe alınan veriler<br><b>Stale Data Time</b> r aralığı<br>içinde güncellenmezse, ilgili<br>saha cihazına bir istek<br>gönderilir (HARTIP isteği)<br>veya bir Modbus istisnası<br>oluşturulur ve kaydedilen<br>veriler silinir (Modbus).<br>$\rightarrow \square 21$<br><b>Stale Data Timer</b> için<br>tavsiye edilen ayar, saha<br>cihazlarının aktarım hızının<br>üç katıdır. Aktarım aktif<br>değilse, istenen güncelleme<br>süresinin üç katına<br>ayarlanması tavsiye edilir. |
|      | Channel Blacklist | Bloke WirelessHART<br>kanallarını yönetir.                                                                                                    |

#### Kanal kara listesi

Kara liste, bir ağda kullanılan kanal sayısını sınırlamak için kullanılabilir. Kara listede yer alan kanallar kullanılmaz. İlgili kanalın frekansı kara listeye girilmelidir. Kanallar çift halinde kara listeye alınmalıdır.

| Kanal | Frekans |
|-------|---------|
| 1     | 2405    |
| 2     | 2410    |
| 3     | 2415    |
| 4     | 2420    |
| 5     | 2425    |

| Kanal | Frekans |
|-------|---------|
| 6     | 2430    |
| 7     | 2435    |
| 8     | 2440    |
| 9     | 2445    |
| 10    | 2450    |
| 11    | 2455    |
| 12    | 2460    |
| 13    | 2465    |
| 14    | 2470    |
| 15    | 2475    |

#### 7.1.6 Önbelleğe alma komutları

FieldGate SWG50, önbellekte bir dizi komutu saklar. Saklanan verilerin geçerliliği **Stale Data Timer** göre değişir. → 🗎 19

| Komut                                                                                                    | Açıklama                                                                                                    |
|----------------------------------------------------------------------------------------------------|----------------------------------------------------------------------------------------------------|
| 3, 778                                                                                                    | Bu komutlar, web sunucusundaki ve Modbus kaydındaki <b>Devices</b> sayfasını doldurmak<br>için kullanılır. Çoğu saha cihazının bu komutları aktarması beklenir. Ağ geçidi, önbelleğe<br>alınan bu veriler <b>Stale Data Timer</b> aralığının 1/3'ünden eskiyse güncelleştirmek için bir<br>istek oluşturur. Bu nedenle, "Stale Data Timer" aralığı, saha cihazlarının aktarım hızının<br>üç katına ayarlanmalıdır. |
|                                                                                                    | Saha cihazlarının aktarım hızı bir dakika ise, "Stale Data Timer" aralığı üç dakika olarak ayarlanmalıdır.                                                                                                    |
| 1, 2, 9, 42, 48, 76, 89, 93,<br>95, 512, 769, 779, 781,<br>796, 798, 804, 808, 810,<br>817, 822, 833, 1793, 1794 | Bu komutlar ağ geçidi tarafından önbelleğe alınır. Bu veriler <b>Stale Data Timer</b><br>aralığından daha eskiyse, ağ geçidi saha cihazına bir istek ileterek önbelleğe alınan<br>verileri yeniler.                                                                                                    |
| 0, 7, 8, 11, 12, 13, 14, 15,<br>16, 20, 21, 35, 74, 75, 84,<br>101, 105, 774, 776, 778                           | Bu komutlar ağ geçidi tarafından önbelleğe alınır ve "statik" olarak kabul edilir.<br>Güncelleme sadece bir HART komutu tarafından tetiklenirse gerçekleşir.<br>CMD 22 (Uzun Etiket Yaz) yanıtı alındığında CMD 20 (Uzun Etiketi Oku) isteği                                                                                                    |
| 0.49                                                                                                    |                                                                                                    |
| 0, 48                                                                                                    | bu komutiar bir HART iP istemcisinden sana cihazina gönderilirse, önbellege alınan değer by-pass edilir ve doğrudan saha cihazina bir istek gönderilir.                                                                                                    |

#### 7.1.7 Cihazın görünümü

Cihaz bilgileri sayfası, WirelessHART ağındaki tüm verileri ve cihazların durumunu gösterir ve sürekli güncellenir.

| Renk    | Açıklama                                                                  |
|---------|---------------------------------------------------------------------------|
| Yeşil   | WirelessHART cihazı düzgün çalışıyor, ağa bağlı ve en az üç komşusu var.  |
| Sarı    | WirelessHART cihazı düzgün çalışıyor, ağa bağlı ve komşu sayısı üçten az. |
| Turuncu | HART cihazı, üzerinde gösterilen WirelessHART adaptörüne bağlıdır.        |
| Kırmızı | Cihaz artık WirelessHART ağı ile iletişim kurmuyor.                       |

- ► Navigasyon menüsünde, Configuration -> WirelessHART -> Devices üzerine tıklayın.
  - └ **Device Information** iletişim kutusu açılır.

| Network      | Reliability: 100.000     |                         |              |            |            |            |            |                           |      |
|--------------|--------------------------|-------------------------|--------------|------------|------------|------------|------------|---------------------------|------|
| Network      | Stability: 83.330        |                         |              |            |            |            |            |                           |      |
| Network      | Latency: 2.970           |                         |              |            |            |            |            |                           |      |
| Number o     | of Devices Connected: 6  |                         |              |            |            |            |            |                           |      |
| Device<br>ID | Device Tag               | MAC Address             | Status       | PV         | sv         | ти         | qv         | Battery<br>Life<br>(days) | Neig |
| 3 5          | WA70_LongTerm_01 WL Shed | 00-18-1E-11-F0-93-00-16 | Connected    | 3.993942   | 24,299999  | -29.000000 | 994.550110 | 994,550                   |      |
| -4           | TMT82_RG                 |                         | Connected    | 220.580139 | 23,841448  | 25.520575  | 122.210793 |                           |      |
| 5            | SWA50_21-001             | 00-1B-1E-11-F3-CC-3C-49 | Connected    | 26.000000  | -52.750000 | -56.000000 | 18.805151  | 65535.000                 |      |
| 6            | FMR5x_SWA50_Test         |                         | Connected    | 92.522804  | 0.149544   | -40.318424 | 25.651283  |                           |      |
| 7            | SWA50_21-002             | 00-18-1E-11-F3-D8-A6-SA | Disconnected | 25.000000  | -53.000000 | -18.000000 | 20.000000  | 65535.000                 |      |
| 1 S          | WA50_LongTerm_01 WL Shed | 00-18-1E-11-F3-4A-97-83 | Connected    | 24.250000  | -23.250000 | nan        | 4.000000   | 65535.000                 |      |
| 2            | TMT82_17                 |                         | Connected    | 24.728777  | 27.703772  | 24.728777  | 24.728777  |                           |      |
|              |                          |                         |              |            |            |            |            |                           |      |
|              |                          |                         |              |            |            |            |            |                           |      |

İyileştirilmiş performans için, tarayıcıda web sayfasını önbelleğe alma işlemi devre dışı bırakılmalıdır. Aşağıdaki açıklama Internet Explorer 11 için geçerlidir.

#### Web sayfasını önbelleğe alma işlemini devre dışı bırakma

- 1. Internet Explorer'da Ayarlar simgesine tıklayın.
- 2. Menüde, İnternet seçenekleri'ni tıklayın.
- 3. Genel sekmesindeki Gözatma geçmişi altında, Ayarlar'ı tıklayın.
- 4. Geçici İnternet Dosyaları sekmesinde, Web sayfasını her ziyaret ettiğimde öğesini seçin.
- 5. Önbellekler ve veritabanları sekmesinde Web sitesi önbelleklerine ve veritabanlarına izin ver seçeneğini etkinleştirmeyin.
- 6. **OK** butonunu tıklayın.

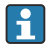

Chrome veya Firefox tarayıcılarını kullanmanız durumunda, web sayfasını önbelleğe alma işlemini burada da devre dışı bırakın.

Chrome veya Firefox tarayıcılarının web sayfasını önbelleğe alma işlemi devre dışı bırakılmış halde kullanılması tavsiye edilir.

| Alan              | Açıklama                                                                                                    |
|-------------------|----------------------------------------------------------------------------------------------------|
| Device ID         | WirelessHART cihazının tanımlama numarası                                                                                                    |
| Device Tag        | HART cihazı uzun etiketi.                                                                                                    |
|                   | Uzun etiketler sadece HART 6'dan desteklenir. HART 5 cihazları gibi eski cihazlar <b>Message</b><br>alanı aracılığıyla etiketlenmelidir. WirelessHART ağına bağlı bir HART 5 cihazı için<br>WirelessHART ağ geçidi, <b>Message</b> alanıyla uzun etiketi taklit eder. |
| MAC Address       | WirelessHART cihazının veya adaptörünün MAC adresi.                                                                                                    |
| Status            | Cihaz durumu                                                                                                    |
| PV/SV/TV/QV       | HART cihazının proses değişkenlerini gösterir.                                                                                                    |
| Battery Life      | Cihazları çalıştıran pilin öngörülen kalan ömrünü gösterir.                                                                                                    |
|                   | 65535, cihazın ana elektrik şebekesinden güç aldığını veya cihazın pil ömrüne ilişkin bilgi vermesini beklediğini belirtir.                                                                                                    |
| Neighbours        | Bir WirelessHART cihazının ağ içinde iletişim kurabileceği komşu sayısı.                                                                                                    |
| Timestamp         | Verilerin en son güncellendiği saat. Format: ss:dd                                                                                                    |
| Latency           | Tüm veri isteklerini yanıtlamak veya verileri güncellemek için gereken süre (saniye cinsinden ölçülür).                                                                                                    |
| Bandwidth         | Söz konusu cihaz için kullanılabilir bant genişliği.                                                                                                    |
| Joins             | Cihazın ağ geçidine bağlanma sıklığı (ağ geçidinin yeniden başlatılmasından itibaren)                                                                                                    |
| Active Pipe       | Cihaz borusunun durumunu gösterir                                                                                                    |
| Fast Pipe Control | Bu fonksiyon, cihaz için hızlı boru fonksiyonunu etkinleştirmek veya devre dışı bırakmak için<br>kullanılabilir.                                                                                                    |

#### Bir cihazın silinmesi

i

Cihaz listesinden sadece bağlı olmayan cihazlar kaldırılabilir. Aktif bir cihazı silmek için cihazı kapatın ve durum sütunu cihazın artık bağlı olmadığını gösterene kadar bekleyin.

- 1. Farenin sağ tuşu ile cihaza tıklayın.
- 2. Silme seçeneğini onaylayın.

#### Slave kimliğinin düzenlenmesi

- 1. Edit Slave IDs butonuna tıklayın.
- 2. Yeni kimlik numarasını girin.
- 3. **OK** butonunu tıklayın.
  - 🕒 Değişiklikler kaydedilmiştir. Bu işlem birkaç dakika sürebilir.

#### 7.1.8 Bir cihazın eklenmesi

Ağa bir cihaz eklenirse, FieldGate SWG50 farklı komutlar verir.

Komutlar aşağıdaki sırayla işleme alınır:

- Komut 0
- Komut 74
- Komut 84
- Komut 20
- Komut 27
- Komut 7
- Komut 13
- Komut 105

Komutlar uygulanırken web sunucusu cihazı "Handshaking" olarak bildirir. Komut 105 uygulandıktan sonra, cihaz "bağlı" durumuna geçer. Cihaz saniyede bir güncellenir.

#### 7.1.9 IP konfigürasyonu

- Navigasyon menüsünde, Configuration -> Network Interface -> LAN IP Configuration üzerine tıklayın.
  - 🖙 LAN IP Configuration iletişim kutusu açılır.

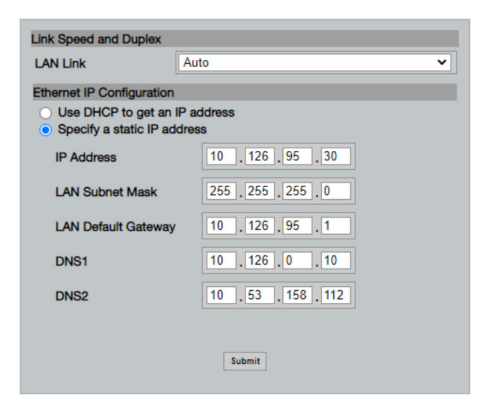

| Alan                      | Açıklama                                                                                                    |
|---------------------------|----------------------------------------------------------------------------------------------------|
| Link Speed and Duplex     | İletişim kanalının hızını belirler.                                                                                                    |
|                           | Bağlantı hızı bilinmiyorsa ayarı <b>AUTO</b> olarak bırakın.<br>Manuel seçeneği seçilirse, bağlı cihazın aynı hıza ayarlanması gerekir. |
| Ethernet IP Configuration | Ağın adresleri alma yöntemini gösterir.                                                                                                 |
|                           | Statik IP adresleri kullanılıyorsa, cihaza atanan IP adresi girilmelidir. Ağdaki her cihazın farklı bir IP adresi olmalıdır.            |

#### Ağda IP adreslerini atayan bir DHCP sunucusu bulunur.

- Use DHCP to get an IP address öğesini seçin.
  - └ IP adresi için seçenek alanı açılır.

#### IP adresinin değiştirilmesi

- Specify a static IP address öğesini seçin. 1.
- 2. İstediğiniz IP adresini ve alt ağ maskesini girin.
- 3. LAN varsayılan ağ geçidini ve gerekirse DNS1 ve DNS2'yi girin.
- 4. **Submit** üzerine tıklayın.
  - ╘╼ Değiştirilen IP adresi, otomatik yeniden başlatma işleminin ardından uygulanacaktır.

| ٢ | • | 1 |
|---|---|---|
|   | 1 |   |

IP adresi değiştirilmişse, web sunucusuna yeniden bağlanırken kullanılabilmesi için not edilmelidir.

#### 7.1.10 Modbus konfigürasyonu

- 1. Navigasyon menüsünde, Configuration -> MODBUS -> MODBUS Configuration üzerine tıklayın.
  - MODBUS Configuration iletişim kutusu açılır.

| TCP port: | 502 |      |  |
|-----------|-----|------|--|
|           | Sub | omit |  |

- 2. **TCP port** alanına Ethernet portu numarasını girin.
- 3. Submit üzerine tıklayın.
  - 🕒 Değişiklikler, yeniden başlatma işleminin ardından uygulanır.
- 4. Reboot üzerine tıklayın.
  - 🛏 Cihaz yeniden başlar.

#### 7.1.11 HART IP konfigürasyonu

- Navigasyon menüsünde, Configuration -> HART-IP -> Port Configuration üzerine tıklayın.
  - └ Protocol Configuration iletişim kutusu açılır.

| Gateway P      | olling Address: | 1            | update |
|----------------|-----------------|--------------|--------|
|                | н               | IART IP      |        |
|                | Enabled         | Туре         | Port   |
| Custom Port 1: |                 | ● TCP ● UDP  | 20004  |
| Custom Port 2: |                 | ● TCP ● UDP  | 20004  |
| Custom Port 3: |                 |              | 5094   |
| Custom Port 4: |                 | ○ TCP 		 UDP | 5094   |
|                |                 |              |        |
|                |                 | Submit       |        |

#### Ağ geçidi yoklama adresi

- 1. Gerekli tüm değişiklikleri yapın.
- 2. Update üzerine tıklayın.

#### HART IP

- 1. Gerekli tüm değişiklikleri yapın.
- 2. Submit üzerine tıklayın.

Yeniden başlatma bildirimi açılır. Değişiklikler, yeniden başlatma işleminin ardından uygulanır.

## 8 Sistem entegrasyonu

#### 8.1 Modbus TCP

#### 8.1.1 Yoğunlaştırılmış Modbus haritalama

Yoğunlaştırılmış Modbus haritalama, Modbus cihaz kimliği 254 FieldGate SWG50'nin IP adresi ile birlikte kullanıldığında kullanılabilir.

| Modbus adresi | Değişken                                                | Oku/Yaz | Tip      |
|---------------|---------------------------------------------------------|---------|----------|
| 49996         | Ağ geçidi durum kaydı <sup>1)</sup>                     | Oku     | Tam sayı |
| 49997         | WirelessHART cihaz sayısı (bağlantısı kesilenler dahil) | Oku     | Tam sayı |

| Modbus adresi       | Değişken                                                      | Oku/Yaz | Tip      |
|---------------------|---------------------------------------------------------------|---------|----------|
| 49998               | Toplam Cihaz Sayısı (kablolu alt cihazlar dahil)              | Oku     | Tam sayı |
| 49999               | Elektrikli Cihaz Sayısı (mevcut durumda bağlı olanların tümü) | Oku     | Tam sayı |
| 4xxx0 <sup>2)</sup> | Cihaz Kimliği xxx için PV (Float) (MSW)                       | Oku     | Float    |
| 4xxx12              | Cihaz Kimliği xxx için PV (Float) (LSW)                       | Oku     | Float    |
| 4xxx2               | Cihaz Kimliği xxx için SV (Float) (MSW)                       | Oku     | Float    |
| 4xxx3               | Cihaz Kimliği xxx için SV (Float) (LSW)                       | Oku     | Float    |
| 4xxx4               | Cihaz Kimliği xxx için TV (Float) (MSW)                       | Oku     | Float    |
| 4xxx5               | Cihaz Kimliği xxx için TV (Float) (LSW)                       | Oku     | Float    |
| 4xxx6               | Cihaz Kimliği xxx için QV (Float) (MSW)                       | Oku     | Float    |
| 4xxx7               | Cihaz Kimliği xxx için QV (Float) (LSW)                       | Oku     | Float    |
| 4xxx8               | Cihaz Kimliği xxx için pil ömrü                               | Oku     | Tam sayı |
| 4xxx9               | WirelessHART komşu sayısı                                     | Oku     | Tam sayı |

1) 2)

0 değeri "iyi" durumu gösterir xxx, web sunucusu cihaz tablosundaki cihaz kimliğini ifade eder

#### 8.1.2 Genişletilmiş Modbus haritalama

| HART komutu | Tip | Bellek adresi          | Cihaz değişkeni                                                          | Kayıt sayısı |
|-------------|-----|------------------------|--------------------------------------------------------------------------|--------------|
| 0           | Oku | 4000 (2 bayt)          | Uzun cihaz tip kodu                                                      | 17           |
|             |     | 40001                  | İstemciden cihaza istek mesajı göndermek için<br>gereken giriş sayısı    |              |
|             |     | 40002                  | HART protokolü ana revizyon numarası                                     | ]            |
|             |     | 40003                  | Cihaz revizyon seviyesi                                                  | 1            |
|             |     | 40004                  | Yazılım revizyon seviyesi                                                | 1            |
|             |     | 40005                  | Donanım revizyon seviyesi                                                | 1            |
|             |     | 40006                  | Fiziksel sinyal kodu                                                     | 1            |
|             |     | 40007                  | İşaretler                                                                | 1            |
|             |     | 40008 - 40009 (3 bayt) | Cihaz kimliği                                                            | ]            |
|             |     | 40010                  | Cihazdan istemciye yanıt mesajı ile gönderilecek<br>minimum giriş sayısı |              |
|             |     | 40011                  | Maksimum cihaz değişkeni sayısı                                          | 1            |
|             |     | 40012 (2 bayt)         | Konfigürasyon değişiklik sayacı                                          | 1            |
|             |     | 40013                  | Genişletilmiş alan cihaz durumu                                          | 1            |
|             |     | 40014 (2 bayt)         | Üretim kimlik kodu                                                       | 1            |

| HART komutu | Tip | Bellek adresi         | Cihaz değişkeni                                          | Kayıt sayısı |
|-------------|-----|-----------------------|----------------------------------------------------------|--------------|
|             |     | 40015 (2 bayt)        | Özel etiket distribütör kodu                             |              |
|             |     | 40016 (2 bayt)        | Cihaz profili                                            | ]            |
| 1           | Oku | 40017                 | Ana değişken birimleri                                   | 3            |
|             |     | 40018 - 40019 (float) | Ana değişken                                             | ]            |
| 2           | Oku | 40020 - 40021 (float) | Ana değişken döngü akımı                                 | 4            |
|             |     | 40022 - 40023 (float) | Ana değişken aralık yüzdesi                              | 1            |
| 3           | Oku | 40024                 | İkincil değişken birim kodu                              | 9            |
|             |     | 40025 - 40026 (float) | İkincil değişken                                         | 1            |
|             |     | 40027                 | Üçüncü düzey değişken birim kodu                         | 1            |
|             |     | 40028 - 40029 (float) | Üçüncü düzey değişken                                    | 1            |
|             |     | 40030                 | Dördüncü düzey değişken birim kodu                       | 1            |
|             |     | 40031 - 40032 (float) | Dördüncü düzey değişken                                  |              |
| 6           | Yaz | 40036                 | Yoklama adresi                                           | 2            |
|             |     | 40037                 | Döngü akımı modu                                         | 1            |
| 8           | Oku | 40038                 | Ana değişken sınıflandırması                             | 4            |
|             |     | 40039                 | İkincil değişken sınıflandırması                         |              |
|             |     | 40040                 | Üçüncü düzey değişken sınıflandırması                    | 1            |
|             |     | 40041                 | Dördüncü düzey değişken sınıflandırması                  | ]            |
| 34          | Yaz | 40042 - 40043 (float) | Ana değişken sönümleme değeri                            | 2            |
| 38          | Yaz | 40012 (2 bayt)        | Konfigürasyon değişiklik sayacı                          | 1            |
| 44          | Yaz | 40026                 | Ana değişken sönümleme değeri                            | 1            |
| 71          | Yaz | 40044                 | Kilit kodu                                               | 1            |
| 76          | Oku | 40045                 | Kilitli cihaz durumunu oku                               | 1            |
| 95          | Oku | 40046 (2 bayt)        | Alınan STX mesajlarının sayısı                           | 3            |
|             |     | 40047 (2 bayt)        | Alınan ACK mesajlarının sayısı                           | ]            |
|             |     | 40048 (2 bayt)        | Alınan BACK mesajlarının sayısı                          | ]            |
| 103         | Yaz | 40049                 | Patlama mesajı                                           | 9            |
|             |     | 40050 - 40053 (zaman) | Güncelleme aralığı                                       | 1            |
|             |     | 40054 - 40057 (zaman) | Maksimum güncelleme aralığı                              | 1            |
| 104         | Yaz | 40058                 | Patlama mesajı                                           | 6            |
|             |     | 40059                 | Patlama tetikleme modu seçim kodu                        | 1            |
|             |     | 40060                 | Tetikleme düzeyi için cihaz değişkeni<br>sınıflandırması | 1            |

| HART komutu | Tip     | Bellek adresi         | Cihaz değişkeni                             | Kayıt sayısı |
|-------------|---------|-----------------------|---------------------------------------------|--------------|
|             |         | 40061                 | Ünite kodu                                  |              |
|             |         | 40062 - 40063 (float) | Tetikleme düzeyi                            |              |
| 107         | Yaz     | 40064                 | 0 yuvasına atanan cihaz değişkeni kodu      | 9            |
|             |         | 40065                 | 1 yuvasına atanan cihaz değişkeni kodu      |              |
|             |         | 40066                 | 2 yuvasına atanan cihaz değişkeni kodu      | _            |
|             |         | 40067                 | 3 yuvasına atanan cihaz değişkeni kodu      |              |
|             |         | 40068                 | 4 yuvasına atanan cihaz değişkeni kodu      | _            |
|             |         | 40069                 | 5 yuvasına atanan cihaz değişkeni kodu      | _            |
|             |         | 40070                 | 6 yuvasına atanan cihaz değişkeni kodu      | _            |
|             |         | 40071                 | 7 yuvasına atanan cihaz değişkeni kodu      |              |
|             |         | 40072                 | Patlama mesajı                              | _            |
| 108         | Yaz     | 40073                 | Başlatılacak yanıt mesajının komut numarası | 2            |
|             |         | 40074                 | Patlama mesajı                              | _            |
| 109         | Yaz     | 40075                 | Patlama modu kontrol kodu                   | 2            |
|             |         | 40076                 | Patlama mesajı                              |              |
| 512/513     | Oku/Yaz | 40077 (2 bayt)        | Ülke kodu                                   | 2            |
|             |         | 40078                 | SI üniteleri                                |              |
| 1024        | Oku     | 40079                 | Cihaz değişkeni kodu                        | 3            |
|             |         | 40080                 | Sıcaklık kümesi cihaz değişkeni durumu      |              |
|             |         | 40081                 | Sıcaklık kümesi durumu 0                    | _            |
| 1152        | Yaz     | 40082                 | Cihaz değişkeni kodu                        | 3            |
|             |         | 40083                 | Prob tipi                                   |              |
|             |         | 40084                 | Kablo sayısı                                |              |
| 1792        | Oku     | 40085                 | Cihaz değişkeni kodu                        | 4            |
|             |         | 40086                 | PID kontrol cihazı değişken durumu          |              |
|             |         | 40087                 | PID kontrol ailesi durumu 0                 |              |
|             |         | 40088                 | PID kontrol ailesi durumu 1                 |              |
| 1793        | Oku     | 40089                 | Cihaz değişkeni kodu                        | 4            |
|             |         | 40090                 | Ayar noktası cihaz değişkeni kodu           |              |
|             |         | 40091                 | Ölçüm cihazı değişken kodu                  |              |
|             |         | 40092                 | Ayarlanmış değişken kodu                    |              |
| 1794        | Oku     | 40093                 | Cihaz değişkeni kodu                        | 15           |
|             |         | 40094                 | PID giriş birimleri                         | 1            |

| HART komutu | Тір | Bellek adresi              | Cihaz değişkeni                         | Kayıt sayısı |
|-------------|-----|----------------------------|-----------------------------------------|--------------|
|             |     | 40095 - 40096 (float)      | Ayar noktası değeri                     |              |
|             |     | 40097                      | Ayar noktası durumu                     |              |
|             |     | 40098 - 40099 (float)      | Ölçüm değeri                            |              |
|             |     | 40100                      | Ölçüm durumu                            |              |
|             |     | 40101 - 40102 (float)      | Hata                                    |              |
|             |     | 40103                      | Hata durumları                          |              |
|             |     | 40104                      | PiD çıkış birimleri                     |              |
|             |     | 40105 - 40106 (float)      | PiD çıkış birimleri                     |              |
|             |     | 40107                      | MV durumu                               |              |
| 1921        | Yaz | 40108                      | Cihaz değişkeni kodu                    | 4            |
|             |     | 40109                      | Oransal bant birimleri                  |              |
|             |     | 40110 - 40111 (float)      | Oransal bant                            |              |
| 1922        | Yaz | 40112                      | Cihaz değişkeni kodu                    | 3            |
|             |     | 40113 - 40114              | İntegral süre, tekrar/dk                |              |
| 1923        | Yaz | 40115                      | Cihaz değişkeni kodu                    | 4            |
|             |     | 40116                      | Ayarlanmış değişken birimi              |              |
|             |     | 40117 - 40118 (float)      | Ayarlanmış değişken limit değişim oranı |              |
| 1924        | Yaz | 40119                      | Cihaz değişkeni kodu                    | 4            |
|             |     | 40120                      | Ayar noktası birimleri                  |              |
|             |     | 40121 - 40122 (float)      | Ayar noktası değişim limiti oranı       |              |
| 1925        | Yaz | 40123                      | Cihaz değişkeni kodu                    | 4            |
|             |     | 40124                      | Arızaya karşı emniyetli ünite           |              |
|             |     | 40125 - 40126 (float)      | Arıza emniyetli çıkış seviyesi          |              |
| 1926        | Yaz | 40127                      | Cihaz değişkeni kodu                    | 3            |
|             |     | 40128 - 40129 (float)      | Türev süresi, dak                       |              |
| 1927        | Yaz | 40130                      | Cihaz değişkeni kodu                    | 4            |
|             |     | 40131                      | Değiştirme zamanlaması etkin            |              |
|             |     | 40132 - 40133 (float)      | Değiştirme süresi, sn                   |              |
| 768         | Yaz | 40134 - 40141 (15<br>bayt) | Join Key değeri                         | 8            |
| 769         | Oku | 40142                      | Kablosuz modu                           | 9            |
|             |     | 40143 (2 bayt)             | Join status                             | 1            |
|             |     | 40144                      | Mevcut komşu sayısı                     | 1            |

| HART komutu | Tip     | Bellek adresi          | Cihaz değişkeni                                                       | Kayıt sayısı |
|-------------|---------|------------------------|-----------------------------------------------------------------------|--------------|
|             |         | 40145                  | Alınan reklam paketi sayısı                                           |              |
|             |         | 40146                  | Birleşim denemesi sayısı                                              |              |
|             |         | 40174 - 40148          | Birleşim tekrar deneme zamanlayıcısı                                  | ]            |
|             |         | 40149 - 40150          | Ağ arama süresi                                                       |              |
| 773/774     | Yaz/Oku | 40155 (2 bayt)         | Network ID                                                            | 1            |
| 778         | Oku     | 40156 (2 bayt)         | Pil ömrü                                                              | 1            |
| 779         | Oku     | 40157 (2 bayt)         | Son rapordan itibaren bu cihaz tarafından<br>oluşturulan paket sayısı | 5            |
|             |         | 40158 (2 bayt)         | Son rapordan itibaren sonlandırılan paket sayısı                      |              |
|             |         | 40159                  | MAC MIC hatalarının sayısı                                            |              |
|             |         | 40160                  | Ağ MIC hatalarının sayısı                                             | 1            |
|             |         | 40161                  | Güç durumu                                                            | ]            |
| 781         | Oku     | 40194                  | Takma ad                                                              | 1            |
| 795/796     | Yaz/Oku | 40162                  | Zamanlayıcı türü                                                      | 3            |
|             |         | 40163 - 40164 (4 bayt) | Zamanlayıcı aralığı                                                   | ]            |
| 797/798     | Yaz/Oku | 40165                  | Çıkış gücü, dbm                                                       | 1            |
| 804/805     | Oku/Yaz | 40166                  | CCA modu                                                              | 1            |
| 808/809     | Oku/Yaz | 40167                  | Mevcut durumda yapılandırılmış kullanım süresi                        | 1            |
| 810/811     | Oku/Yaz | 40168                  | Birleşim önceliği                                                     | 1            |
| 817         | Oku     | 40169                  | Yeni kanal eşleme düzeni bit sayısı                                   | 3            |
|             |         | 40170                  | Mevcut kanal eşleme düzeni                                            |              |
|             |         | 40171                  | Bekleyen kanal eşleme düzeni                                          |              |
| 818         | Yaz     | 40169                  | Yeni kanal eşleme düzeni bit sayısı                                   | 2            |
|             |         | 40170                  | Mevcut kanal eşleme düzeni                                            |              |
| 821/822     | Yaz/Oku | 40174                  | Ağ erişim modu kodu                                                   | 1            |
| 840         | Oku     | 40390 - 4392 (5 bayt)  | Benzersiz cihaz kimliği                                               | 30           |
|             |         | 40393 (2 bayt)         | Aktif grafik sayısı                                                   |              |
|             |         | 40394 (2 bayt)         | Aktif çerçeve sayısı                                                  |              |
|             |         | 40395 (2 bayt)         | Aktif link sayısı                                                     |              |
|             |         | 40396                  | Komşu sayısı                                                          |              |
|             |         | 40397 - 40398          | Ortalama iletişim gecikmesi                                           |              |
|             |         | 40399 (2 bayt)         | Birleşim sayısı                                                       | ]            |
|             |         | 40400 - 40401          | En son birleşim tarihi                                                | ]            |

| HART komutu | Tip | Bellek adresi              | Cihaz değişkeni                                                         | Kayıt sayısı |
|-------------|-----|----------------------------|-------------------------------------------------------------------------|--------------|
|             |     | 40402 - 40403              | Cihazın en son birleşme tarih ve saati                                  |              |
|             |     | 40404 - 40405              | Bu cihaz tarafından oluşturulan paket sayısı                            |              |
|             |     | 40406 - 40407              | Bu cihaz tarafından sonlandırılan paket sayısı                          |              |
|             |     | 40408 - 40409              | Veri bağlantı katmanında tespit edilen MIC hatası<br>sayısı             |              |
|             |     | 40410 - 40411              | Ağ katmanında (oturum) tespit edilen MIC hatası<br>sayısı               | -            |
|             |     | 40412 - 40413              | Tespit edilen CRC hatası sayısı                                         |              |
|             |     | 40414 - 40415              | Bu cihaz tarafından alınmayan tek seferlik sayaç<br>değerlerinin sayısı | -            |
|             |     | 40416 - 40417              | Cihazdan alınmayan tek seferlik sayaç<br>değerlerinin sayısı            |              |
|             |     | 40418 - 40419              | Standart gecikme sapması                                                |              |
| 960         | Yaz | 40193                      | Sebep                                                                   | 1            |
| 962         | Yaz | 40194                      | Takma ad                                                                | 1            |
| 972         | Yaz | 40195 - 40197              | Ağın askıya alınacağı zaman                                             | 6            |
|             |     | 40198 - 40200              | Ağın tekrar başlatılacağı zaman                                         |              |
| 20          | Oku | 40201 - 40216              | Uzun etiket                                                             | 16           |
| 12          | Oku | 40217 - 40228              | Mesaj                                                                   | 12           |
| 42          | Oku | 40229                      | Cihaz sıfırlama                                                         | 1            |
| 48          | Oku | 40230 - 40232 (6 bayt)     | Cihaza özel durum                                                       | 17           |
|             |     | 40233                      | Genişletilmiş cihaz durumu                                              |              |
|             |     | 40234                      | Cihazın çalışma modu                                                    |              |
|             |     | 40235                      | Standart durum 0                                                        |              |
|             |     | 40236                      | Standart durum 1                                                        |              |
|             |     | 40237                      | Analog kanal doygun                                                     |              |
|             |     | 40238                      | Standart durum 2                                                        |              |
|             |     | 40239                      | Standart durum 3                                                        |              |
|             |     | 40240                      | Analog kanal sabit                                                      |              |
|             |     | 40241 - 40246 (11<br>bayt) | Cihaza özel durum                                                       |              |
| 74          | Oku | 40309                      | Maksimum G/Ç kartı sayısı                                               | 7            |
|             |     | 40310                      | Her G/Ç kartı için maksimum kanal sayısı                                | 1            |
|             |     | 40311                      | Her kanal için maksimum alt cihaz sayısı                                |              |
|             |     | 40312                      | Algılanan cihaz sayısı                                                  | 1            |

| HART komutu | Tip | Bellek adresi              | Cihaz değişkeni                                                       | Kayıt sayısı |
|-------------|-----|----------------------------|-----------------------------------------------------------------------|--------------|
|             |     | 40313                      | Maksimum gecikmeli yanıt sayısı                                       |              |
|             |     | 40314                      | Kanallarda iletişim için master mod                                   |              |
|             |     | 40315                      | Bir alt cihaza komut gönderirken kullanılacak<br>tekrar deneme sayısı | -            |
| 17          | Yaz | 40317 - 40328 (24<br>bayt) | Mesaj dizesi                                                          | 12           |
| 22          | Yaz | 40330 - 40345 (32<br>bayt) | Uzun etiket                                                           | 16           |
| 75          | Oku | 40347                      | 0 komutuyla aynı                                                      | 17           |
| 105         | Yaz | 40359                      | Patlama mesajı                                                        | 1            |
| 105         | Oku | 40361                      | Patlama modu kontrol kodu                                             | 22           |
|             |     | 40362                      | Komut numarası genişletme işareti                                     |              |
|             |     | 40363                      | 0 yuvasına atanan cihaz değişkeni kodu                                |              |
|             |     | 40364                      | 1 yuvasına atanan cihaz değişkeni kodu                                |              |
|             |     | 40365                      | 2 yuvasına atanan cihaz değişkeni kodu                                |              |
|             |     | 40366                      | 3 yuvasına atanan cihaz değişkeni kodu                                |              |
|             |     | 40367                      | 4 yuvasına atanan cihaz değişkeni kodu                                |              |
|             |     | 40368                      | 5 yuvasına atanan cihaz değişkeni kodu                                |              |
|             |     | 40369                      | 6 yuvasına atanan cihaz değişkeni kodu                                |              |
|             |     | 40370                      | 7 yuvasına atanan cihaz değişkeni kodu                                |              |
|             |     | 40371                      | Patlama mesajı                                                        |              |
|             |     | 40372                      | Cihaz tarafından desteklenen maksimum patlama<br>mesajı sayısı        |              |
|             |     | 40373 (2 bayt)             | Genişletilmiş komut numarası                                          |              |
|             |     | 40374 - 40375              | Güncelleme süresi, 1/32 milisaniye                                    |              |
|             |     | 40376 - 40377              | Maksimum güncelleme süresi, 1/32 milisaniye                           |              |
|             |     | 40378                      | Patlama tetikleme modu kodu                                           |              |
|             |     | 40379                      | Tetikleme değeri için cihaz değişkeni<br>sınıflandırması              |              |
|             |     | 40380                      | Ünite kodu                                                            |              |
|             |     | 40381 - 40382              | Tetikleme değeri                                                      | 1            |

#### 8.1.3 Modbus istisna kodları

| Kod  | Anlamı                                                                                                    |
|------|----------------------------------------------------------------------------------------------------|
| 0x01 | İstek baytı yok (sadece genişletilmiş haritalama).<br>Alt cihazdan "Komşu sayısı" kaydı için geçersiz okuma isteği (sadece yoğunlaştırılmış haritalama).                      |
| 0x02 | Haritalamada başlangıç adresi yok.                                                                                                    |
| 0x03 | Başlangıç kaydı geçerli, ancak isteklerin uzunluğu en az bir haritalanmamış kaydı içeriyor<br>WirelessHART cihazının bağlantısı kesildi (sadece yoğunlaştırılmış haritalama). |
| 0x06 | WirelessHART saha cihazı, başka bir komutu işleme almakla meşgul. Daha sonra tekrar deneyin.                                                                                  |
| 0x0b | Hedef cihazdan yanıt alınamadığını gösterir.                                                                                                    |

Modbus istisna bildirimlerini önlemek için her bir cihaz verisini bağımsız olarak okuyun. Cihaz bağlantısının kesilmesi durumunda, birden fazla cihazdan gelen verileri tek blok okumada okumak, tümüyle Modbus blok okuma hatasına neden olacaktır.

### 8.2 HART IP

#### 8.2.1 Ağ geçidi sonlandırma komutları

| Komut                    | Fonksiyon                                    |  |
|--------------------------|----------------------------------------------|--|
| Üniversal komutlar       | Üniversal komutlar                           |  |
| 0                        | Benzersiz Tanımlayıcıyı Oku                  |  |
| 12                       | Mesajı Oku                                   |  |
| 13                       | Etiket, Tanımlayıcı, Tarih Oku               |  |
| 17                       | Mesaj Yaz                                    |  |
| 18                       | Etiket, Tanımlayıcı, Tarihi Yaz              |  |
| 20                       | Uzun Etiketi Oku                             |  |
| 22                       | Uzun Etiket Yaz                              |  |
| 38                       | Konfigürasyon Değiştirildi İşaretini Sıfırla |  |
| Ortak uygulama komutları |                                              |  |
| 74                       | G/Ç sistem özelliklerini oku                 |  |
| 77                       | Alt cihaza komut gönder                      |  |
| 84                       | Alt cihaz kimliği özetini oku                |  |
| 89                       | Gerçek zamanlı saati ayarla                  |  |
| 106                      | Temizlenen gecikmeli yanıtlar                |  |
| Kablosuz komutları       |                                              |  |
| 773                      | Network ID Oku                               |  |

FieldGate SWG50, aşağıdaki HART komutları hakkında bilgi sağlar:

| Komut        | Fonksiyon                                  |  |
|--------------|--------------------------------------------|--|
| 774          | Network ID Yaz                             |  |
| 836          | Cihazın önbelleğine alınmış yanıtı temizle |  |
| Hata teşhisi |                                            |  |
| CMD 833      | Hata teşhisi                               |  |

#### 8.2.2 Özel komutlar

FieldGate SWG50, aşağıdaki komutları kullanarak blok veri transferi için Fast Pipes fonksiyonunun etkinleştirilmesini destekler:

| CMD 146 (Write Device Fast Pipe Status) | Bayt(lar) Değeri                   |
|-----------------------------------------|------------------------------------|
| İstek                                   | 0-4 5 bayt Benzersiz Cihaz Kimliği |

| 5 Pipe Status (OFF, ON_BI, ON_UP, ON_DOWN) | Bayt(lar) Değeri                                                                 |
|--------------------------------------------|----------------------------------------------------------------------------------|
| Yanıt                                      | 0-4 5 bayt Benzersiz Cihaz Kimliği<br>5 Boru Durumu (OFF, ON_BI, ON_UP, ON_DOWN) |

| CMD 147 (Get Device ID of Active Pipe) | Bayt(lar) Değeri                   |
|----------------------------------------|------------------------------------|
| İstek<br>Yok<br>Yanıt                  | 0-4 5 bayt Benzersiz Cihaz Kimliği |

| CMD 147 (Get Device ID of Active Pipe) | Bayt(lar) Değeri                   |
|----------------------------------------|------------------------------------|
| İstek                                  | 0-4 5 bayt Benzersiz Cihaz Kimliği |
| Yok                                    |                                    |
| Yanıt                                  |                                    |

| CMD 148 (Write Device Routing Status) | Bayt(lar) Değeri                                                                       |
|---------------------------------------|----------------------------------------------------------------------------------------|
| İstek                                 | 0-4 5 bayt Benzersiz Cihaz Kimliği<br>5 Yönlendirme Durumu (Etkin/Devre Dışı)<br>Yanıt |
|                                       | 0-4 5 bayt Benzersiz Cihaz Kimliği<br>5 Yönlendirme Durumu (Etkin/Devre Dışı)          |

# 9 Devreye alma

### 9.1 Fonksiyon kontrolü

- Montaj sonrası kontrol  $\rightarrow \cong 13$
- Bağlantı sonrası kontrol

### 9.2 Cihazın yapılandırılması

- 1. Cihazı ağa bağlayın.
- 2. Bağlı bilgisayarın IP adresini SWG50'nin IP aralığına aşağıdaki şekilde ayarlayın.

### FieldGate SWG50'nin Varsayılan IP'si:

IP adresi: 192.168.254.254

Alt ağ maskesi 255.255.255.0

- 3. Ağ bağlantılarını açın.
- 4. Farenin sağ tuşuna tıklayarak **Properties** öğesini seçin.
  - 🛏 General iletişim kutusu açılır.

| neral                                                                                                    |                                                                             |
|----------------------------------------------------------------------------------------------------|-----------------------------------------------------------------------------|
| ou can get IP settings assigned au<br>his capability. Otherwise, you need<br>or the appropriate IP settings. | tomatically if your network supports<br>d to ask your network administrator |
| Obtain an IP address automat                                                                                 | ically                                                                      |
| • Use the following IP address:                                                                              |                                                                             |
| IP address:                                                                                                  | 192 . 168 . 254 . 010                                                       |
| Subnet mask:                                                                                                 | 255.255.255.0                                                               |
| Default gateway:                                                                                             | · · ·                                                                       |
| Obtain DNS server address au                                                                                 | tomatically                                                                 |
| Use the following DNS server a                                                                               | addresses:                                                                  |
| Preferred DNS server:                                                                                        |                                                                             |
| Alternate DNS server:                                                                                        |                                                                             |
|                                                                                                    |                                                                             |

- 5. Use the following IP address üzerine tıklayın ve IP adresini girin.
- 6. Subnet mask alanına "255.255.255.0" yazın ve OK üzerine tıklayın.

PC'ye atanmış IP adresi, FieldGate SWG50'ninkinden farklı olmalıdır.

#### 9.3 Oturum açma

- 1. Bağlı bilgisayarın FieldGate SWG50'nin IP aralığında olduğundan emin olun.
- 2. Web tarayıcısını açın ve FieldGate SWG50'nin IP adresini girin.
  - 🕒 Oturum açma penceresini gösteren web sunucusu açılır.
- 3. "Yönetici" oturum açma bilgilerini girin.
  - ↦ Web sunucusu açılır.
  - 🎴 Varsayılan şifreyi ilk kez oturum açmanız sonrasında değiştirmeniz gerekir. → 🖺 37
- Fabrikada önceden ayarlanmış IP adreslerine sahip birden fazla cihazın çalıştırılması ağ çakışmasına neden olur ve FieldGate SWG50 modüllerinde hatalı parametreler yapılandırılabilir. Modülleri ilk kez programlarken, her seferinde sadece bir modülün açılması ve her modülün IP adresinin benzersiz bir IP adresi ile değiştirilmesi önemlidir. Benzersiz IP adresine sahip tüm cihazlar, aynı ağda birlikte açılabilir.

#### 9.3.1 Kullanıcı adını ve şifresini değiştirme

1. Navigasyon menüsünde, Configuration -> Usernames/Passwords üzerine tıklayın.

🕒 Configuration - Usernames/Passwords Modification iletişim kutusu açılır.

| Admin Username                                                                                  | admin   |
|-------------------------------------------------------------------------------------------------|---------|
| Old Admin Password                                                                              |         |
| New Admin Password                                                                              |         |
| Retype New Admin Password                                                                       |         |
| Change Monitor Username/Pa                                                                      | assword |
| Monitor Username                                                                                | Monitor |
| Monitor Username<br>Old Monitor Password                                                        | Monitor |
| Monitor Username<br>Old Monitor Password<br>New Monitor Password                                | Monitor |
| Monitor Username<br>Old Monitor Password<br>New Monitor Password<br>Retype New Monitor Password | Monitor |
| Monitor Username<br>Old Monitor Password<br>New Monitor Password<br>Retype New Monitor Password | Monitor |

2. Değişiklikleri yaptıktan sonra **Submit** üzerine tıklayın. Değişiklikler kabul edilmiştir.

# 10 Hata teşhisi ve arıza giderme

## 10.1 Genel arıza giderme

| Problem                                                                                                 | Çözüm                                                                                                    |
|----------------------------------------------------------------------------------------------------|----------------------------------------------------------------------------------------------------|
| Web sunucusuna erişim<br>sağlanamıyor.                                                                  | Cihaza giden güç beslemesini kontrol edin (ST-LED açık ERR-LED kapalı).<br>PC ve cihaz arasındaki kablo bağlantısını kontrol edin.<br>PC ve cihazın ağ ayarlarını kontrol edin.<br>IP adreslerini ve alt ağ maskesini kontrol edin.                                                                                                    |
| WirelessHART cihazlarına<br>bağlantı çok uzun sürüyor<br>veya cihazlar arasında<br>iletişim bulunmuyor. | "Active Advertising" etkinleştirilmesi gerekir.<br>Cihazların kablo bağlantılarını kontrol edin.<br>Güç beslemesini kontrol edin.<br>Ağ kimliğini ve ağ şifresini kontrol edin.<br>Ağ kimliğinin ve ağ şifresinin onaltılık gösteriminin doğruluğunu kontrol edin.<br>Aynı ağdaki cihazın ve WirelessHART cihazlarının iletişim aralığını kontrol edin.                                                                                                    |
| Hata LED'i yanıyor                                                                                      | Durum bildirimlerini kontrol edin<br>Konfigürasyon dosyası bozuk veya eksik: cihazın XML konfigürasyon dosyasını okuma/<br>ayrıştırma sorunu<br>Bir veya birden fazla sistem düzgün çalıştırılamadı veya bir uygulama başlatılamadı:<br>Hatalar birkaç dakika sonra silinmezse, cihazın yeniden başlatılması gerekir.<br>Önemli sistem bileşenleri doğru şekilde başlatılamadı: Uygulamaları ve araçları kontrol<br>edin.<br>Ağ yöneticisi kuyruğu dolu: Tarama süresini azaltın. En fazla 100 bildirim saklanabilir. |
| Modbus                                                                                                  | Modbus adreslerini kontrol edin.<br>WirelessHART cihazından, adaptörden ve HART cihazından gelen komutlar için desteği<br>kontrol edin.                                                                                                    |
| WirelessHART cihazı<br>bağlanıyor ve ardından<br>bağlantısı kesiliyor                                   | Dengeyi ve birleşim sayısını kontrol edin.<br>Birleşimler artıyorsa, tekrarlayıcı ekleyin.                                                                                                    |
| Yeni cihazın bağlantısı yok                                                                             | Ağ kimliğini ve bağlantı anahtarını kontrol edin.<br>Erişim kontrol listesini kontrol edin.<br>Yeni cihazın açık olduğundan emin olun.                                                                                                    |
| Düşük pil ömrü                                                                                          | Pili değiştirin.                                                                                                    |
| Kablosuz sinyali çok zayıf                                                                              | Antenin engellenmediğinden emin olun.                                                                                                    |
| Zayıf ağ                                                                                                | İletişimi aralığını kontrol edin. Her cihazın en az üç cihazla iletişim kurabilmesi<br>gereklidir.                                                                                                    |

# 10.2 Işık veren diyotlar ile hata teşhisi bilgileri

| ST   | yanıp sönen yeşil   | Voltaj uygulanıyor, cihaz aktif |
|------|---------------------|---------------------------------|
|      | yanıp sönen kırmızı | Cihaz başlatılıyor              |
|      | kapalı              | Cihaz kapalı                    |
| MESH | yeşil yanıyor       | WirelessHART cihazı bağlandı    |
|      | kapalı              | Bağlı WirelessHART cihazı yok   |

| ERR | kırmızı yanıyor | İç hata        |
|-----|-----------------|----------------|
|     | kapalı          | Normal çalışma |

#### 10.3 Web tarayıcısında hata teşhisi bilgileri

Entegre web sunucusu ile gelişmiş hata teşhisi mümkündür.

### 10.4 Olay günlüğü

Bu sayfa sistem protokolünü gösterir. Sayfanın yüklenmesi birkaç saniye sürebilir.

- ▶ Navigasyon menüsünde, Monitoring/Reports -> System Log üzerine tıklayın.
  - ← Monitoring System Log iletişim kutusu açılır.

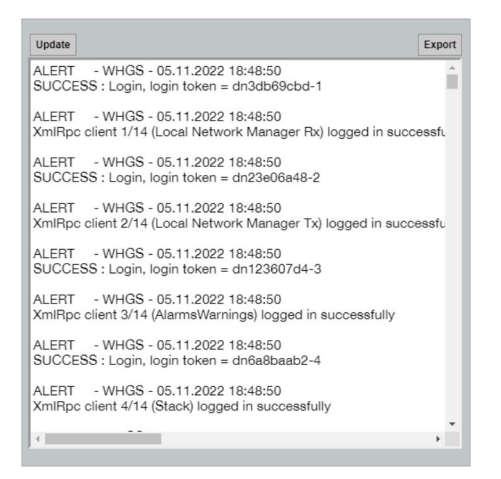

### 10.5 Cihazın sıfırlanması

- ► Navigasyon menüsünde, Configuration -> Store Retrieve Settings üzerine tıklayın.
  - Configuration Store Retrieve Settings iletişim kutusu açılır.

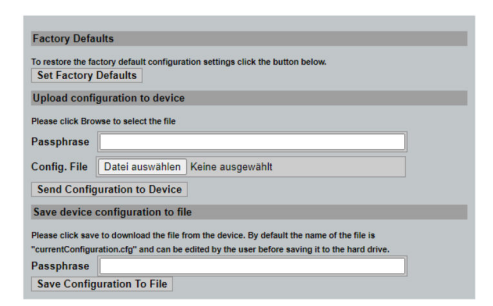

#### Cihazın sıfırlanması:

- Set Factory Defaults butonuna tiklayın.
  - 🕒 IP adresi dahil tüm ayarlar, fabrika ayarlarına sıfırlanır.

#### Konfigürasyonun cihaza yüklenmesi:

- 1. Select file butonuna tıklayın.
- 2. İstediğiniz dosyaya gidin. **Passphrase** alanı doldurulmalıdır.
- 3. Send Configuration to Device butonuna tıklayın.
  - 🛏 Karşıdan yükleme başlatılır.
- FieldGate SWG50, mevcut konfigürasyonu PC'nin sabit diskine aktarabilir. Lütfen bir parola gerektiğini unutmayın. Dosyanın kaydedilmeden veya PC'den alınmadan önce korunması ve ardından doğrulanması için 10 basamaklı bir parola gereklidir. Yetkisiz kullanıcıların, ağa erişim sağlamak için sistem konfigürasyon dosyasını izin verilmeyen bir erişim noktasına uygulamasını engeller. Konfigürasyon dosyasını her kaydettiğinizde bu parolayı not edin. Konfigürasyon dosyası ağ geçidine her yüklendiğinde tekrar girilmelidir.

# 11 Bakım

### 11.1 Yazılım güncellemesi

Bu sayfada mevcut yazılım görüntülenebilir veya bir versiyon yüklenebilir.

- 1. Navigasyon menüsünde, **Maintenance -> Firmware Update** üzerine tıklayın.
  - └ Software Updates iletişim kutusu açılır.

| ter the me name | with the full path of click blowse to select the file. |
|-----------------|--------------------------------------------------------|
| tei auswählen   | Keine ausgewählt                                       |
| urrent Firmware | Version: Version 1.01 (2022-0321-1552)                 |

- 2. Select file butonuna tıklayın ve istenen dosyaya gidin.
- 3. Update Firmware üzerine tıklayın.
  - 🕒 Yeni yazılım versiyonu yüklenir.

- ▶ Navigasyon menüsünde, Maintenance -> Utilities üzerine tıklayın.
  - └ **Utilities** iletişim kutusu açılır.

| Ping                    |           |
|-------------------------|-----------|
| IP address or hostname: |           |
|                         | Ping      |
|                         |           |
| Auto Logout Timer       |           |
| Disable                 |           |
| 0 10 Minutes            |           |
| 60 Minutes              |           |
|                         | Submit    |
| Reform WirelessHAR      | l Network |
| Reform Now              |           |

#### Ping

- 1. IP adresini veya host adını girin.
- 2. Ping üzerine tıklayın.

Ekran, cihazın bağlı ve çalışır durumda olduğunu gösterir.

#### Otomatik Oturum Kapatma Zamanlayıcısı

- 1. İlgili seçeneği seçin.
- 2. Submit üzerine tıklayın.

Değişiklikler kabul edilmiştir.

#### WirelessHART Ağını Yeniden Yapılandırma

• Reform Now üzerine tıklayın.

WirelessHART ağı yeniden düzenlenmiştir.

### 11.3 Yeniden başlatma

FieldGate SWG50 bu sayfada yeniden başlatılabilir.

- 1. Navigasyon menüsünde, Maintenance -> Reboot üzerine tıklayın.
  - 🖙 Reboot Device iletişim kutusu açılır.

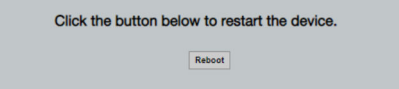

- 2. **Reboot** butonuna tıklayın.
- 3. Reboot onaylayın.
  - 🖙 FieldGate SWG50 yeniden başlatılır.

Bakım

# 12 Onarım

# 12.1 Genel bilgiler

Onarımlar sadece Endress+Hauser personeli veya Endress+Hauser tarafından eğitim verilmiş ve yetkilendirilmiş kişiler tarafından gerçekleştirilmelidir.

# 12.2 Yedek parçalar

Ürün için şu anda sunulan aksesuarlar, www.endress.com adresindeki Ürün Yapılandırıcısı kullanılarak seçilebilir:

- 1. Filtreleri ve arama alanını kullanarak ürünü seçin.
- 2. Ürün sayfasını açın.
- 3. Yedek parçalar ve Aksesuarlar öğesini seçin.

# 12.3 İade

Güvenli cihaz iadesi için gereksinimler cihaz tipine ve ulusal düzenlemelere göre değişkenlik gösterebilir.

- 1. Bilgi için web sayfasına bakın: http://www.endress.com/support/return-material
  - 🕒 Bölgeyi seçin.
- 2. Onarım veya bir fabrika kalibrasyonu gerekiyorsa ya da yanlış bir ürün sipariş veya teslim edilmişse ürün iade edilmelidir.

# 12.4 İmha

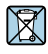

Elektrik ve elektronik ekipmanlar hakkındaki 2012/19/EU Direktifi (WEEE) gerektiriyorsa, WEEE'nin ayrılmamış kentsel atık olarak imha edilmesini en aza indirgemek için ürünler, gösterilen sembolle işaretlenmiştir. Bu işareti taşıyan ürünleri sınıflandırılmamış genel atık şeklinde imha etmeyin. Bunun yerine, uygun koşullar altında imha edilmesi için üreticiye iade edin.

# 13 Aksesuarlar

Ürün için şu anda sunulan aksesuarlar, www.endress.com adresindeki Ürün Yapılandırıcısı kullanılarak seçilebilir:

- 1. Filtreleri ve arama alanını kullanarak ürünü seçin.
- 2. Ürün sayfasını açın.
- 3. Yedek parçalar ve Aksesuarlar öğesini seçin.

# 14 Teknik bilgiler

Teknik bilgiler" hakkında detaylı bilgi için Teknik Bilgiler kısmına bakın.

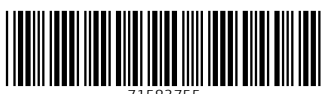

71583755

# www.addresses.endress.com

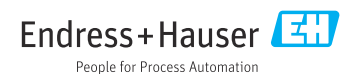